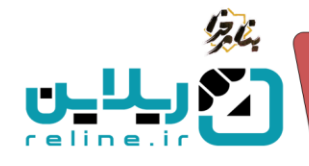

## 🍫 صدور کارت ورود به جلسه آزمون ها

در این سامانه شما می توانید برای آزمون های حضوری و مجازی خود کارت های ورود به جلسه صادر کنید و هر کاربر شماره داوطلبی داشته باشد و کارت را پرینت بگیرد.

چگونه آزمون را تعریف کنیم؟

از منوی سمت راست روی منوی دوره و زیر منوی دوره کلیک کنید. گزینه ورود به دوره را بزنید و وارد صفحه اطلاعات دوره شوید. در قسمت آزمون ها، آزمون خود را ایجاد کنید.

عنوان آزمون، نوع آزمون که شامل پیش آزمون، آزمون پایانترم، میانترم و … هست را انتخاب کنید. زمان آزمون را وارد کنید. توضیحات خود را وارد کرده و زمان شروع و پایان آزمون را بر اساس ساعت و تاریخ و با استفاده از تقویم سامانه وارد کنید.

تیک انتشار را فعال کنید. در صورتی که سایر گزینه ها مد نظرتان هست تیک آنها را فعال کنید.

پایین صفحه قسمت مربوط به آزمون حضوری می باشد. در صورتی که بخواهید آزمون خود را به صورت حضوری و با صدور کارت ورود به جلسه برگزار کنید، اطلاعات آزمون خود را در این قسمت وارد کنید.

ابتدا تیک آزمون حضوری است را فعال کنید. سپس در قسمت مکان، اطلاعات محل برگزاری آزمون و در قسمت شروع شماره داوطلبی عدد مورد نظر خود را وارد کنید. با توجه به عدد وارد شده کارت های ورود به جلسه صادر می شوند.

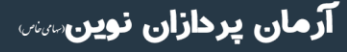

تلفن :۳۹۳۰ ۱ ۱ ۹ ۹ – ۳۱ reline.ir @uconfyar

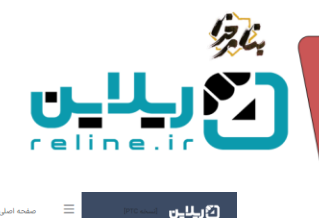

| , ,,, o                                                                                                    | 8 - AGITISE-THAF-CHARLES I IV (448)                                                                                                    |
|----------------------------------------------------------------------------------------------------|----------------------------------------------------------------------------------------------------|
| دوره ها / 71 / ازمون حضوری                                                                                                    |                                                                                                    |
| م البين من البين المراجع المراجع المراجع المراجع المراجع المراجع المراجع المراجع المراجع المراجع المراجع المراجع                                                                                                    |                                                                                                    |
| سمم بیجد رموی در منعب بیم مددمه می دست.                                                                                                    |                                                                                                    |
| تعداد سوالات کاربر : تعداد سوالی است که کاربر باید به انها پاسخ دهد و شما پاید تعداد سوالات پرا،<br>هر چه تعداد سوالاتی که بارگذاری می کنید از تعداد سوالات کاربر بیشتر باشد امکان تکراری بودن سو                                                                                                    | ین سوالات به صورت تصادفی به کاربر نمایش داده می شود                                                                                                    |
| تعداد سوالات آسان،متوسط،سخت: جمع این مقادیر باید با تعداد سوالات کاربر برابرشود<br>هد آدمد، غیر از آیکم، های میانش ، محذف دارای سه آیکم، سوالات حص بایگذای، سوالات آزمم، ر                                                                                                    | سالات و آنکم، شهد حمد مشاهده نتایج (معر، م. راشد.                                                                                                    |
| یر رامول عار را بیلان سی لایاریس و چین ماری سه بیلیون موردی چهن برساری موردی رامون .<br>ا                                                                                                    | ، سیار در ایندار باشید بایی در این این این این این این این این این این                                                                                                    |
| عنوان<br>آزمون حضوری                                                                                                    |                                                                                                    |
| 089 <sup>1</sup> 090                                                                                                    | ole                                                                                                    |
| آزمون پایانی                                                                                                    | 90                                                                                                    |
| توضیحات نوضیح مختصری درباره محتوا ، این مطلب در پایین عنوان در صفحه دوره نمایش داده می شود.<br>ا                                                                                                    |                                                                                                    |
|                                                                                                    | 16.6.1                                                                                                    |
| دریخ سروع<br>۸:۳۰ ۱۴۰۴/۰۲/۲۷                                                                                                    | le:ee 1%sK/eY/YV                                                                                                    |
| آخرین ساعت مجاز برای ورود به آزمون                                                                                                    | درصد تاثیر در نمره نهایی (اختیاری)<br>-                                                                                                    |
| ا ادونه ۱۴۰۵۲/۲۷ این ادارد . مگر اینکه توس<br>در صورتی که مقداری را انتخاب نکنید ، فراگیر تا اخرین لحظه ازمون امکان ورود به ازمون را دارد . مگر اینکه توس                                                                                                    | 0                                                                                                    |
| متن توضیحات درباره (نبون که بالای آزمون نمایش داده می شود را اینجا وارد کنید <mark>سوالات به هیچ وجه نیاید د</mark> ر                                                                                                    | ر فرم به صفحه طراحی سوالات می روید                                                                                                    |
|                                                                                                    | $ \begin{array}{cccccccccccccccccccccccccccccccccccc$                                                                                                    |
|                                                                                                    |                                                                                                    |
|                                                                                                    |                                                                                                    |
|                                                                                                    |                                                                                                    |
|                                                                                                    |                                                                                                    |
|                                                                                                    |                                                                                                    |
|                                                                                                    |                                                                                                    |
| ی words 🙆 tiny 🖉 انتشار                                                                                                    | Press Alt+0 for help                                                                                                    |
| ی O words 🕑 tiny ی 💿 است.<br>انجاز المی المی المی المی المی المی المی المی                                                                                                    | Press At+0 for help                                                                                                    |
| ی words و time ی سیندار<br>سیندار<br>ایما توصیه می شود جهت اسینه بیشتر ، تیک انتشار ، نیم ساعت قبل از شروع اومی وند شود ، تا زمانی که ا<br>سی جیم کردن                                                                                                    | Press Alt=0 for help                                                                                                    |
| ی words و timy ی سیمتر ، نیک انتظار ، نیم ساعت قبل از شروع ازمون وه شود ، تا زمانی که ا<br>البیا توصیه می شود جهت اسیت بیشتر ، نیک انتظار ، نیم ساعت قبل از شروع ازمون وه شود ، تا زمانی که ا<br>ی چپ چین کردن<br>- بیاه البیام علی الکلیس امر کونه یا انتظار کنید                                                                                                    | Press Alt=0 for help                                                                                                    |
| ی words € timy ی<br>اندیز<br>اندیز انوب می شود جهت امنیت بیشتر ، نیک انتظر ، نیم ساعت قبل از شروع آزمون زده شود ، تا زمانی که ا<br>ی چپ چین گردی<br>این ازمون های انگلیس این گروه را انتخاب کنید<br>سی ملمان , ایمو                                                                                                    | Press At+0 for help                                                                                                    |
| ی این کی کا این کی کا این کی کا این کی ایندار ، نیم ساعت قبل از شروع اوموں زدہ فود ، تا زمانی کا ا<br>اکبیا اورصہ می شود جهت اسیت بیشتر ، نیک انتخار ، نیم ساعت قبل از شروع اوموں زدہ فود ، تا زمانی کا ا<br>ی چپ چین کودی<br>برای اوبوں های اکبلیس این کویہ را انتخاب کنید                                                                                                    | Press Att+0 for help                                                                                                    |
| ی اینا کی کامی کی است کی استار این می این کی استار این ساعت قبل از شروع آویون ود شود ۱۰ ومان که ا<br>اینا انویسه می شود جهت اسینه بیشتر ، ایک استار ، نیم ساعت قبل از شروع آویون ود شود ۱۰ ومان که ا<br>این می اونون های اشگاییس این کویه را انتخاب کنید<br>این های کون این کویه قرآتیر نیم خود را مشاهده می کند.                                                                                                    | Press Alt+0 for help                                                                                                    |
| کی اینا کی کامی ہی خود جهت اسیدہ بیشتر ، دیکی انتشار ، نیم ساعت قبل از شروع (لیوں وہ شود ، تا وساں کہ ا<br>ایسا انوبیہ می شود جهت اسیدہ بیشتر ، دیکی انتشار ، نیم ساعت قبل از شروع (لیوں وہ شود ، تا وساں کہ ا<br>) جب چین کردی<br>ایس ایس میں ایس کاری این کریہ والا تحال کمید<br>) حاطل کردن این کریہ فراکس نیم شور را مشاهدہ می کند<br>) سابقی نیو رہ صرفر واستخلام                                                                                                    | Press Alt+0 for help                                                                                                    |
| کی اینا کی کا میں کہ<br>ایسا ہو جہت اسیت میشر ، ٹیک انتخار ، نیم ساعت قبل از طریع اومی وہ خود ، تا زمانی که ا<br>ای این اوموں های انگلیس این گریہ را انتخاب کنید<br>ای اعظار کین این گریہ قرارش نمیز خود را به عنواد میکند می کند<br>ای اعلیاتی نمود به عمراد پاسخانه<br>با طاق کردن این گریہ قرارش نموز خود را به عمراه پاسخانه مشاهده می کند                                                                                                    | Press Att=0 for help                                                                                                    |
| ی بینای این اس ۵<br>البیا توسی می شود جهت اسیت بیشتر ، تیلی النقتر، دیم ساعت قبل از شروع آومی ونه خود ۵ ویلی که ۵<br>ی این اونون های اکثیمی این کرده را انتخاب کنید<br>این اعلی کردن این گرینه قرار نیم خود را مشاهده می کند<br>ا عامل کردن این گرینه قرارتر نیم خود را به صراره پاسختامه مشاهده می کند<br>ا عامل کردن این گرینه قرارتر نیم خود را به صراره پاسختامه مشاهده می کند<br>ا ی نیش مارستهای از تین با تیلی تینایی داده خود .                                                                                                    | Press Alt=0 for help                                                                                                    |
| کر بینای کی میری که میرد<br>کی بینای کی میرد بهت اسیت بیشر ، تینی استدار ، دیم ساعت قبل از شروع ایمون به شود ، تا یمانی که ا<br>ای ایما و میره میرا از ایمانی که ا<br>ای ایمانی نیور .<br>ای اطال کون این کونه اول کونه اول کنید با استان این که ا<br>ا طال کون این کونه اول کونه اول کونه اول میرد .<br>ا طال کون این کونه اول کونه اول کونه دارد .<br>ا طال کون این کونه اول کونه داری که معرار ایمانیانه مشاهده می کند<br>ا طال کون این کونه اول کونه اول کونه خود .<br>ا طال کون این کونه اول کونه این کونه داری که معرار ایمانیانه مشاهده می کند<br>ا در داری میرد در این که معرار ایمانی داده خود .<br>ا در داری میرد در این که معرار در سر خود را به همراه ایمانیانه مشاهده می کند<br>ا در داری میرد در این که مانی کونه باشی داده خود .<br>ا در داری میرد در این که مانی دارین مانی کونه باشی طال کونه باشی ها در توبید دارد                                                                                                    | Press Att=0 for hep<br>-<br>-<br>- مفیحان به مورد تمادلی فواهد بود . به طور مثل اگر مه بلغل اسان ، عنوسط و سخت ایجاد کنیا ایتا سوالات اسان . سپس سوالات متوسط و در انتها سوالات سخت :                                                                                                    |
| کر بینا کی کاری می در این کی کرد.<br>البیا دوسه می شود بهت اسیت میشر ، این انتشار ، دیم ساعت قبل از شروع آزمون رده شود ، تا رمایی که ا<br>البیا دوسه می شود بهت اسیت میشر ، این انتشار ، دیم ساعت قبل از شروع آزمون رده شود ، تا رمایی که ا<br>این امین مای آنگلیسی این کرده را انتخاب کنید<br>این اطال کردن این کرده هر این می شود را به هراه باسخانه متعاهده می کند<br>ا طال گردن این کرده مراز این مای شود را به هراه باسخانه متعاهده می کند<br>ا طال گردن این کرده می گرد شود<br>از دو مستخب می میزم برایی داده شود.<br>از دو مستخب می میزم بواند نیمان داده شود میرد .<br>این مای این ما چیدانی مواند نیمان داده شود.<br>این ما این کرده ما چیدانی مواند نیمان داده برد.<br>این ما این کرده ما چیدانی مواند نیمان داده برد.                                                                                                    | Press AR+0 for help<br>. همچنان به مورت المادقی فراهد بود. به طور مثل اگر مه باطن اسان ، متوسط و ساحت ایجاد کنید اعتا سوالات آسان ، سپس سوالات متوسط و در انتها سوالات ساحت ند                                                                                                    |
| کر بینای کی میں دی کرد<br>کی اینتر<br>الیا توصی بی قود چید امنیت بینز ، زین انتثار ، دیم اصف قبل از شروع آزمون ود شود ، تا زمان که ا<br>الی اوری مای اکلیسی ای کرده را انتخاب کنید<br>الی اوری مای اکلیسی ای کرده را انتخاب کنید<br>الی المان کردن این کرده اورا بینا خود را به مطروه ایستخاب میکند<br>الی مطرو ای مرکب میلام نیز را و را بای مطروه ایستخاب میکند<br>الی مطرو این ریک معلمه نمایتن داده شود<br>الی مطرو ای ریک معلمه نمایتن داده شود<br>الی مطرو ایر ریک معلمه نمایتن داده شود<br>الی مطرو ایر ریک معلمه نمایتن داده شود                                                                                                    | Press AR-0 for help<br><br>همچنان به سورت تمادتی خواهد بود. به طور مثل اگر مه بخش امنان ، متوسط و در انتها سوالات آسان ، سپس سوالات متوسط و در انتها سوالات سخت لد                                                                                                    |
| ی بینای کی معدی<br>کی بینای کی این کی این این کی اعتمار ، نیم ساعه قبل از شرع ایون ده شود ، تا میانی که<br>ایم اوری های انگلیس این گونه را اعتماد کنید<br>ای اعلیان نیو به هنراز این هار خود را به هنراه باستامه ماهنده می کند<br>ای اعلیان نیو به هنراز این ماهن خود را به هنراه باستامه ماهنده می کند<br>ای اعلیان نیو به هنراز این ماهن خود را به هنراه باستامه ماهنده می کند<br>ای اعلیان نیو به هنراز این ماهن خود را به هنراه باستامه ماهنده می کند<br>ای این ماهن روی ماهنده می کند<br>ای در قصف ماهن بدوی موان برای داده شود .<br>هر سول در یک معدم نمایتی داده شود . (بمان ایونی وای کل سوالان در نظر گراه می شود) ، قبیر این                                                                                                    | Pres Alt-0 for hep<br>. مهجان به موره العادلي خواهد بود . به طور علل اگر سه بخش اسان ، متوسط و سخت ايجاد کنيد ايتا سوالات اسان اسان م<br>. باعث اختلال در قوليد آويون شود                                                                                                    |
| ی بینای کی میں میں اس کی اس میں اس کی اس میں اس کی اس میں اس کی اس میں اس کی اس میں اس کی اس میں اس کی اس میں ا<br>الیہ انوب می فود چیت اسیت بیشر ، لیک انتخار ، نیم ساعه قبل از شریع اوبوں ود خود ، نا مانی ای ا<br>ال این ایوبوں خان انگلیس اس کریہ را انتخاب کیا۔<br>ال انقال کی اس کریہ قرار نموذ خود را به معراد پاسخانیه مشاهدہ می کد ا<br>ال انقال کی اس کریہ قرار نموذ خود را به معراد پاسخانیه مشاهدہ می کد ا<br>ال انقال کی اس کریہ قرار نموذ خود را به معراد پاسخانیه مشاهدہ می کد ا<br>ال دی قبل مار سوالات بینان کریہ قرار نموذ خود را به معراد پاسخانیه مشاهدہ می کد ا<br>ال دی قرار کریہ مانچ بینان ہوان کر بختی ایواد کیا دی اور اس کریہ بخش ما یہ ترتیب نایا<br>ال در قسمت بخلی بینان ہوانات بینان کریہ خلی ایواد کیو، ایواد میں اس کریہ بخلی ما یہ ترتیب نایا<br>ال در معران در یک معمد نمایش دادہ مود . (ایان اوبوں ہوای کی سوالات در ظر کرایا می خود) ، نامیر اس                                                                                                    | Press Att=0 for help<br>                                                                                                    |
| ی بینای کی میں ا<br>کی تیزیر کی میں ا<br>البرا ہو ہو جود اسید اسید بیٹر ، کی لندار ، سے ساعہ قبل از شرع اوری وہ خود ، ۵ ہماں کہ ا<br>ا یہ اور سو ماہ اکلیس اس کریہ را انتخاب کیر<br>ا یا لمال کوں اس کریہ قرار نرمز خود را به معراد پاسخانہ منامدہ می کد<br>ا عالم کریں اس کریہ قرار نرمز خود را به معراد پاسخانہ منامدہ می کد<br>ا عالم کریں اس کریہ قرار نرمز خود را به معراد پاسخانہ منامدہ می کد<br>ا عالم کریں اس کریہ قرار نرمز خود را به معراد پاسخانہ منامدہ می کد<br>ا عالم کریں اس کریہ قرار نرمز خود را به معراد پاسخانہ منامدہ می کد<br>ا معرال در یک معدم نایش نادہ شود<br>م میں اور دیک معدم نایش نادہ شود<br>ا معرال در یک معدم نایش نادہ شود ہو:<br>ا معرال در یک معدم نایش نادہ شود<br>ا معرال در یک معدم نایش نادہ شود ہو:<br>م میں میں در یک معدم نایش نادہ شود<br>م میں میں در یک معدم نایش نادہ مود - (دان ایریں ہرای کی سوانہ در نار گرانہ می خود) ، تعرب اس                                                                                                    | به هچنان به مورت اتمانتی توقعد بود. به طور مثل اگر مه بخش اسان ، متوسط و سخت ایجاد کنید ایتنا موالات اسان ، سیس سوالات متوسط و در ایتها سوالات سخت د<br>, همچنان به مورت اتمانتی توقعد بود. به طور مثل اگر مه بخش اسان ، متوسط و سخت ایجاد کنید ایتنا موالات اسان ، سیس سوالات متوسط و در ایتها سوالات سخت د<br>, بایت اختلال در فرایند آزمون شود                                   |
| ی بینای کی میں ا<br>کی بینای کی میں ا<br>البا اور میں می فود چیک اسید می ایک التقار ، دیس ساعہ قبل از شریع اوری وہ خود ، ۵ ایمان که ا<br>ا ی ایک ایوں علی اکلیسی اس کریہ را التخاب کید<br>ا ی ایک ایوں علی کریہ قرار نریم خود را به عمراه باسخانیه عدامت میں کد<br>ا عال کا دین این کریہ قرار نریم خود را به عمراه باسخانیه عدامت میں کد<br>ا عال کا دین این کریہ قرار نریم خود را به عمراه باسخانیه عدامت میں کد<br>ا عال میں کریں این کریہ قرار نریم خود را به عمراه باسخانیه عدامت میں کد<br>ا م حوال در یک معمد نیایی دادہ شود<br>ا م م حوال در یک معمد نیایی دادہ شود<br>ا م م حوال در یک معمد نیایی داده شود<br>ا م م ایک در یک معمد نیایی داده مود<br>ا م م ایک در یک معمد نیایی داده مود<br>ا م م م ایک در یک معمد نیایی داده مود<br>ا م م ایک در یک معمد نیایی داده مود<br>ا م م م ایک در یک معمد نیایی داده مود<br>ا م م م ایک در یک معمد نیایی داده مود<br>ا م م م ایک در یک معمد نیایی داده مود<br>ا م م م ایک در یک معمد نیایی داده مود<br>ا م م م ایک در یک معمد نیایی داده مود<br>ا م م م م م م م م م م م م م م م م م م م                                                                                                    | به همچنان به سورت تمانقی خواهد بود. به طور مثل اگر سه بعثنی اسان ، متوسط و سخت ایجاد کنید ایتا سوالات اسان ، سیس سوالات متوسط و در انتها سوالات سخت ا<br>و همچنان به سورت تمانقی خواهد بود. به طور مثل اگر سه بعثنی اسان ، متوسط و سخت ایجاد کنید ایتا سوالات اسان ، سیس سوالات متوسط و در انتها سوالات سخت ا<br>به توره یاند                                                       |
| ی بین کی میں میں اس میں اس میں ا<br>اس میں میں اس میں اس میں اس میں اس میں اس میں اس میں اس میں اس میں اس میں اس میں اس میں اس میں اس میں اس میں اس میں اس میں اس میں اس میں اس میں اس میں اس میں اس میں اس میں اس میں اس میں اس میں اس میں اس میں اس میں اس میں اس میں اس میں       | به همچلن به مورد تمادق خراهد بود - به طور مثل اگر سه بدلش اسان - متوسط و سخت ایجاد کنید اعدا سوالات اسان - سیس سوالات متوسط و در اتنها سوالات سخت<br>و همچلن به مورد تمادقی خراهد بود - به طور مثل اگر سه بدلش اسان - متوسط و سخت ایجاد کنید اعدا سوالات اسان - سیس سوالات متوسط و در اتنها سوالات سخت<br>- بایت اعدال در طوید (بوی خود<br>                                         |
| <ul> <li>بر ستایی معده المی میشد ، نیاد المقار ، سی ماعه قبل از شروع آومن ود هود ، ۵ ومان که استار استار است<br/>استار استار استار استار استار استار استار استار استار استار استار استار استار استار استار استار استار استار استار استار استار استار استار استار استار استار استار استار استار استار استار استار استار استار استار استار استار استار استار</li></ul> | به هچان به مورد تمادل دؤهد ود. به طور مثل اگر مه بخش اسان ، متوسط و مخت ایجاد کنید ایندا سوالات اسان ، سپس سوالات متوسط و در کنها سوالات محلت نشد<br>, مشچان به مورد تمادلی دؤهد بود . به طور مثل اگر مه بخش اسان ، متوسط و مخت ایجاد کنید ایندا سوالات اسان ، سپس سوالات متوسط و در کنها سوالات محلت نشد<br>, باینه دانشان در فولید آونوی شود<br>به آوده باشد                      |
| <ul> <li>بر سترایی دیمی در در می در در در این در می داد. در می داد. در در در داد. در می داد. در در در در داد. در در در داد. در در در داد.</li></ul>     | ۲۹یه ۸۸-۵ ۵۵ می این می این می این این این این این این این این این ای                                                                                                    |
| ا ی بیای این مین ا<br>این این این این این این این این این این                                                                                                    | ۲۰ به مورد تمادل خواهد بود. به طور علل اگر سه بخش اسان ، متوسط و سخت ایجاد کنید اینما سوالات اسان - سپس سوالات متوسط و در انتها سوالات سخت دن<br>, مفجلان به مورد تمادلی خواهد بود. به طور علل اگر سه بخش اسان ، متوسط و سخت ایجاد کنید اینما سوالات اسان - سپس سوالات متوسط و در انتها سوالات سخت دن<br>, ماینده اعتقال در فرایند آوتون خود<br>, ماینده اعتقال در فرایند آوتون خود |
| ی بینای کی بین می<br>ای بینای کی بین از این این این این این این این این این این                                                                                                    | ۲۹دی ۸۸۰۵ ۵ ۲۰ ۸۰۰۵ ۲۰۰۰ ۲۰۰۰ ۲۰۰۰ ۲۰۰۰ ۲۰۰۰                                                                                                    |
| ی بینای این مین ا<br>البا او صب بی فود چهد امیده بیش ، زبان النثار ، دیم ماعت قبل از شروع آودون ود شود ، دا رمای که ا<br>ال البا او صب بی شود چهد امیده بیش ، زبان النثار ، دیم ماعت قبل از شروع آودون ود شود ، دا رمای که ا<br>ای این ایون مای تکلیبی این کرده را الا تعادی کمید .<br>ای اطبال کردن این کرده را این کرده را الاطبال دیم خود را معاهده می کند .<br>ا طبال کردن این کرده را این کرده را به همراه باسخامه معاهده می کند .<br>ا طبال کردن این کرده این کرده مواد را به همراه باسخامه معاهده می کند .<br>ا طبال کردن این کرده می خود را به همراه باسخامه معاهده می کند .<br>ا طبال کردن این کرده مواد ری معاده می کند شود .<br>ا معادی را در یک معمد منابش داده شود . (دیان ایون برای کل سوالت در نظر گرفته می شود) . دعم را در<br>م موان در یک معمد منابش داده می در . (دیان ایون برای کل سوالت در نظر گرفته می شود) . دعم را در<br>م موان در یک معمد منابش داده می در . (دیان ایون برای کل موان ایون ایون کل داشته باشد .<br>م موان در یک معمد منابش داده می در . (دیان ایون برای کل موانت در نظر گرفته می شود) . دعم را داد<br>ای ایون ایون ایون به مورد مطبوق گرد ایون و دورانی ایون ایون کل مواند در نظر گرفته می شود) . دعم را دی کرده .<br>در و مورین که آورین به مورد مورو گردارش داری ایون برای کل مواند در نظر گرفته می شود) . دیم را در کرد معم را دی<br>در و مورین ایی ایون به مورد مطبوق گرد ایون ایون ایون کاری کل مواند در نظر گرفته می شود) . دعم را در کرده می شود . (دیان ایون برای کل مواند در نظر گرفته می شود) . دیم را در کرده می شود) . دعم را در یک و معرف ایون ایون ایون در در ایون ایون ایون ایون ایون ایون ایون ایون                                                                                                    | ۲۰ به داد الله مورد تمادل در به طو متل اگر به بلش اس ، متوسط و سخت ایجاد کنیا اعدا سوالات الس ، سپس سوالات متوسط و در انتها سوالات سخت ند<br>. به معرجان به مورد تمادلی درخد بود . به طو متل اگر به بلش اسل ، متوسط و سخت ایجاد کنیا اعدا سوالات السل ، سپس سوالات متوسط و در انتها سوالات سخت ند<br>. به کوده باشد<br>. به کوده باشد<br>. مربع امداره دارطیس                       |

**آرمان پردازان نوین**سس

<del>۳۱–۹۱۰ ۳۵۱ و ۳۱–۹۱</del> reline.ir @uconfyar

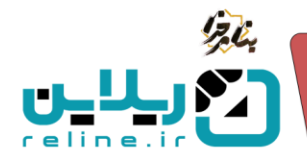

**نکته**: توجه داشته باشید که شماره داوطلبی بر اساس جنسیت اختصاص داده می شود.

پس از این مرحله وارد قسمت آزمون شده و گزینه تنظیمات آزمون را زده و وارد قسمت فراگیران(نتیجه) می شویم.

|                            | آرمون ها آيتم جديد                                                                      |
|----------------------------|-----------------------------------------------------------------------------------------|
|                            | ان انون کداد: (میریایی موردی)<br>انون حضوری                                             |
| سطح (بخس) بندی<br>? سوالات | شروع : شبه ۱۷۷ اردیبهشت ۴۰/۱۲»        پایان :شنبه ۱۷۷ اردیبهشت ۱۹۰۴ - اماره : ۱۹۷۵ قبله |
| 🗎 فراگیران (نتیجه)         |                                                                                         |

با کلیک روی این گزینه وارد صفحه اطلاعات آزمون دهندگان می شویم. با کلیک روی نام کاربری هر فراگیر وارد صفحه اطلاعات پروفایل او می شویم.

با زدن روی گزینه ایجاد شماره داوطلبی برای تمام فراگیران شماره داوطلبی طبق جنسیت و عددی که در قسمت شروع شماره داوطلبی زده ایم، ایجاد می شود و به فراگیر اختصاص پیدا می کند.

**نکته**: توجه داشته باشید که ایجاد و حذف شماره داوطلبی برای تمام کاربران صورت میگیرد و به صورت تک نفره نیست.

|                              |      |     |      |            |                                                    |                           | Q                                                                      |                                                              | نام کاربری                                                                                               |
|------------------------------|------|-----|------|------------|----------------------------------------------------|---------------------------|------------------------------------------------------------------------|--------------------------------------------------------------|----------------------------------------------------------------------------------------------------|
|                              |      |     |      |            | ن بقيه غير فعال مي شود .                           | ا نمایش داده می شودو براز | ا انتخاب کنید آزمون فقط برای آنو<br>ران <mark>نمایش داده می شود</mark> | . یعنی اگر یک یا چند نفر ر<br><b>ی آزمون برای همه فراگ</b> ی | شما می توانید آزمون را برای یک یا چند نفر محدود کنید.<br>اگر هیچ فراگیر انتخاب نشده باشد به صورت پیش فرف |
| آزمون مجدد برای همه فراگیران |      |     |      |            | بارگذاری نمرات با اکسل ا نمونه اکسل بارگذاری نمرات | عذف شماره داوطلبی         | ایجاد شماره داوطلبی                                                    | ر حذف محدودیت                                                | دریافت گزارش 🛛 لاگ آزمون 🖯 اختصاص به فراگیر                                                              |
| نمرہ کل                      | صحيح | غلط | سفيد | تمرہ(تستی) | نمرہ(تشریحی)                                       | شماره داوطلبی             | نام خانوادگی                                                           | نام                                                          | 🗆 نام کاربری                                                                                             |
|                              |      |     |      |            |                                                    | F-122                     | تست                                                                    | تست                                                          |                                                                                                    |
|                              |      |     |      |            |                                                    | M-122                     | تستى                                                                   | تست                                                          | 0                                                                                                    |
|                              |      |     |      |            |                                                    | M-123                     | ثبت نام                                                                | تست                                                          |                                                                                                    |
|                              |      |     |      |            |                                                    | M-124                     | جمشيدى                                                                 | جمشيد                                                        | 0                                                                                                    |
|                              |      |     |      |            |                                                    | F-123                     | حميدى                                                                  | حميد                                                         | 0                                                                                                    |
|                              |      |     |      |            |                                                    | M-125                     | سعيدى                                                                  | سعيد                                                         | 0                                                                                                    |
|                              |      |     |      |            |                                                    | M-126                     | شهرى                                                                   | شهريار                                                       |                                                                                                    |

چگونه کارت ورود به جلسه آزمون را دریافت کنیم؟ (فراگیر)

وارد پنل کاربری خود شوید. در صفحه داشبورد روی گزینه آزمون ها کلیک کنید.

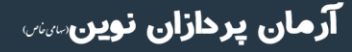

تلفن :۳۹۳۰ ۱ م ۹۱–۹۳۰ reline.ir @uconfyar

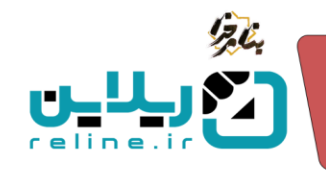

| شنبه ۲۷ اردیپیشت ۸۰٬۱۶۶۰۱۶ - ۱۴۰۶ هارمی |                                           |                   | 😑 صفحه اصلی داشیورد راهدما     | ريلاين المعامير<br>                                                                                 |
|-----------------------------------------|-------------------------------------------|-------------------|--------------------------------|----------------------------------------------------------------------------------------------------|
| آست آست                                 |                                           |                   | داشبورد                        | دوره ها داشیورد                                                                                     |
| آزمون ها<br>(مور های بیش بو             | جلسات آنلاین<br>جندان القرن با هنه ایند   | سفارشان 🚥 سفارشان | لی دورہ ها                     | ۰ دوره ها<br>۰ آزمون های پیش رو<br>۰ ارزبابی های پیش رو                                             |
| مدارک                                   | کیف پول                                   | واهينامه کو       | ارزیابی ها<br>ریابی های بیش رو | <ul> <li>جلسات اللاين بيش رو</li> <li>دوره مربوطه</li> <li>گواهينامه ها</li> <li>سفارشات</li> </ul> |
| یکت های بشتیبانی                        | ییام رسان<br>کتب و کو میان نساند و فرائیر | 🔔 صندوق بیام ها   | (ل تابلوی اعلانات              | • تراکنش ها<br>• کیف پول<br>• مدارک                                                                 |
|                                         |                                           |                   |                                | • راهنما<br>• لیکت پشتیبانی                                                                         |

در این صفحه اطلاعات آزمون های پیش رو یا در حال برگزاری خود را مشاهده می کنید که با کلیک روی گزینه چاپ کارت آزمون می توانید کارت ورود به جلسه را دریافت کنید. در صورت وجود گزینه **ورود به آزمون** هم می توانید وارد صفحه آزمون شوید.

| 3         | ۹:۱۷: فارسی    | شنبه ۲۷ اردیبهشت ۲۴۰۴ - ۲۶ |             |             |      |                                    |                               |                                                 | داشبورد راهتما                                                         | صفحه اضلى                                            | ≡    | <b>المحاليات المحاد المحاد المحاد</b> |
|-----------|----------------|----------------------------|-------------|-------------|------|------------------------------------|-------------------------------|-------------------------------------------------|------------------------------------------------------------------------|------------------------------------------------------|------|---------------------------------------|
| Curl Curl |                |                            |             |             |      |                                    |                               |                                                 |                                                                        | le c                                                 | Tanc | 🖵 دوره ها                             |
|           | •              |                            |             |             |      |                                    |                               |                                                 |                                                                        |                                                      |      |                                       |
|           |                |                            |             |             |      |                                    |                               |                                                 |                                                                        |                                                      | _    |                                       |
|           |                |                            |             |             |      |                                    |                               |                                                 |                                                                        |                                                      |      |                                       |
|           |                |                            |             |             |      |                                    |                               | سیدن ساعت ازمون لازم است صفحه را رفرش کنید<br>د | ون وارد این صفحه شده اید با قرا ر<br>به دمیه ها بیگیر نتیجه آنمون باشی | اکر قبل از ساعت شروع ازم<br>بسیان بابان آنمون از صفح |      |                                       |
|           |                |                            |             |             |      |                                    |                               |                                                 |                                                                        |                                                      |      |                                       |
|           |                | مدرس                       | 6193        | نوع أزمون   | زمان | آفرین ساعت مجاز برای ورود به آزمون | تاریخ بانان                   | تاريخ شروع                                      |                                                                        | عنوان                                                |      |                                       |
|           | در حال برگزاری | (99111)                    | بارسیان (۱۵ | (بين ميلي   | 100  | یکشنبه ۲۱ فروردین ۱۴۰۴ - ۱۱:۵۹     | شنبه ۳۱ خرداد ۱۴۰۴ - ۱۱:۵۸    | شنبه ۳۰ فروردین ۱۴۰۴ - ۱۱:۵۹                    | وقت تمام !                                                             | ازمونمیانترم *                                       |      |                                       |
|           | شروع نشده      |                            | (12) 12     | (دين باياني | 90   | شنبه ۲۷ اردیبهشت ۱۴۰۴ - ۱۲۰۰       | شنبه ۲۷ اردیبهشت ۱۴۰۴ - ۱۲:۰۰ | شنبه ۲۷ اردیبهشت ۱۴۰۴ - ۱۰:۳۰                   | چاپ کارت ورود                                                          | 🔝 آزمون حضوری                                        |      |                                       |
|           |                |                            |             |             |      |                                    |                               |                                                 |                                                                        |                                                      | - 1  |                                       |
|           |                |                            |             |             |      |                                    |                               |                                                 |                                                                        | Rows 2 ;l 2 U Display 1                              |      |                                       |
| -         |                |                            |             |             |      |                                    |                               |                                                 |                                                                        |                                                      |      |                                       |
|           |                |                            |             |             |      |                                    |                               |                                                 |                                                                        |                                                      |      |                                       |

**نکته**: توجه داشته باشید که در صورتی که اطلاعات پروفایل کاربری شما کامل نباشد، امکان دریافت کارت ورود به جلسه را ندارید و ابتدا باید پروفایل خود را تکمیل کرده و سپس کارت را دریافت کنید.

تلفن :۳۹۳ ۱۰۱۰ م reline.ir @uconfyar

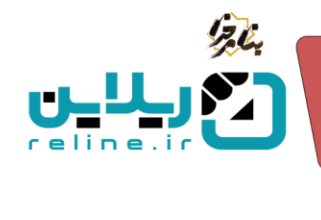

| اید داوطلب : ۲-121<br>هو نام خلوادگی : کاربر کاربری<br>ایم از اوران : الفهان : الااللاللا<br>این : الااللاللال<br>این معرف از مون : الفهان ، فواسل داشگاه<br>این معرف از مون : الفهان ، فواسل داشگاه<br>این معرف از مون : الفهان ، فواسل داشگاه<br>این میرود سامله نمی این<br>این میرود سامله نمی این<br>این میرود سامله نمی این<br>این میرود سامله نمی این<br>این میرود سامله نمی این<br>این میرود سامله نمی این<br>این میرود سامله نمی این<br>این میرود سامله نمی این<br>این میرود سامله نمی این<br>این میرود سامله نمی این<br>این میرود سامله نمی این<br>این میرود سامله نمی این<br>این میرود سامله نمی این<br>این میرود این میرود کار<br>این میرود این<br>این میرود این میرود کار این این<br>این میرود این میرود کار<br>این میرود این میرود این<br>این میرود این میرود این میرود این<br>این میرود این میرود این میرود این میرود این میرود این<br>این میرود این میرود این میرود این میرود این این میرود این این این میرود این<br>این میرود این میرود این این میرود این این میرود این میرود این میرود این این این میرود این میرود این این این میرود این<br>این میرود این میرود این این کاردن باین که مادندانه این میرود این این این میرود این این میرود این این این این این این این این این این                                                                                                    | یه نام خلوادگی : کاربر کاربری<br>مه و نام خلوادگی : کاربر کاربری<br>نیخ آرمون: ۱۱۱۱۱۱۱۱۱۱۱<br>ری محل آرمون : استهان، خواسار، داشتگاه<br>ری محل آرمون : استهان، خواسار، داشتگاه<br>ری محل آرمون : استهان، خواسار، داشتگاه<br>ری محل آرمون : استهان، خواسار، داشتگاه<br>این مهر تکمیل باسخنامه<br>۱۹ به می اینکه باسخامه مید<br>۱۹ به می اینکه باسخامه مید<br>۱۹ به می اینکه باسخامه اینکه می اینکه<br>۱۹ به می اینکه باسخامه مید در اینکه اینکه باسخامه مید در اینکه از نوشن و با عادتگاری در مایر محل ها خودان شود.<br>۱۹ به می اینکه<br>۱۹ به می اینکه باسخامه می شود لازم این تکار زیرا رمایت کند تا پاسخ های خطاب خواسی خودان مرد.<br>۱۹ به می اینکه باسخامه می شود<br>۱۹ به می اینکه باسخامه می می می می اینکه اینکه اینکه اینکه در اینکه باسته از نوشن و با عادتگاری در مایر محل ها خودان می و در<br>۱۹ می اینکه باسخامه بوسه مالین تصویر تکمیل مالیه در اینکه در می اینمون میکن این باسته می اینکه اینکه اینکه اینکه اینکه اینکه اینکه اینکه باسته اینکه اینکه باسته اینکه باسته اینکه باسته اینکه باسته اینکه در اینکه در محله می اینکه اینکه اینکه اینکه اینکه اینکه باسته اینکه باینکه باسته می اینکه باسته اینکه باسته اینکه باسته اینکه باسته اینکه باسته اینکه باسته اینکه باشنامه اینکه باسته اینکه باسته اینکه اینکه می اینکه باسته اینکه باسته این باسته اینکه باسته اینکه باسته ایند باسته مای<br>م می اینکه باسته اینکه باسته با تکم باسته باسته باسته باسته باسته باسته باسته باسته باسته باسته باسته این باسته باسته باست                                   | ی در نام خاوادگی : کاربر کاربر گی<br>به دام خاوادگی : کاربر کاربر گی<br>ایپ آزمون : ۱۱۱۱۱۱۱۱۱۱۱۱<br>ریچ آزمون : اسفهان خواسار دانشگاه<br>ری محل آزمون : اسفهان خواسار دانشگاه<br>این محل آزمون : اسفهان خواسار دانشگاه<br>کان مهم تکمیل یاسفخامه<br>این محل این در نام محلوم خوابی را که در بادخامه از واقت و یا مانتگاری در سایر محل ها خوداری شود.<br>عرایت مزود مسله نمی باندی<br>این محرود مسله نمی باندی<br>                                                                                                    |                                                                                                    | کارت ورود به جلسه ازمون ا <b>زمون پایانی ۲۷۷۱</b>                                                                                                    |
|----------------------------------------------------------------------------------------------------|----------------------------------------------------------------------------------------------------|----------------------------------------------------------------------------------------------------|----------------------------------------------------------------------------------------------------|----------------------------------------------------------------------------------------------------|
| مو نام خانوادگی : کاربر گاربری<br>نملی : (((((((((((((((((((((((((((((((((((                                                                                                    | مه و نام خلوادگی : گاربر گاربری<br>نیلی : ۱۱۱۱۱۱۱۱۱۱۱۱۱<br>ریخ آرمون : اصفیان، خواتسار، دلشگاه<br>ری محل آرمون : اصفیان، خواتسار، دلشگاه<br>ری محل آرمون : اصفیان، خواتسار، دلشگاه<br>کات مهرم تکمیل پاسخنامه<br>کات مهرم تکمیل پاسخنامه<br>کات مهرم تکمیل پاسخنامه<br>کات مهرم تکمیل پاسخنامه<br>کات می بلدی<br>از مون : اصفیان، خواتسار، دلشگاه<br>کات میرو مسلمه نمی بلدی<br>از مون : اصفیان، خواتسار، دلشگاه<br>کات میرو مسلمه نمی بلدی<br>از مون : اصفیان، خواتسار، دلشگاه<br>کات میرو مسلمه نمی بلدی<br>از مون : اصفیان، خواتسار، دلشگاه<br>از مون : اصفیان، خواتسار، دلشگاه<br>از مون : اصفیان، دلیز مون : اصفیان، خواتسار، دلیز مون از مون از مون | مه و نام خلوادگی : کاربر کاربری<br>نیلی : ۱۱۱۱۱۱۱۱۱۱۱۱<br>بیخ آرمون : اختهان خواصار، داشگاه<br>در می محل آرمون : اختهان خواصار، داشگاه<br>در می محل آرمون : اختهان خواصار، داشگاه<br>در می محل آرمون : اختهان خواصار، داشگاه<br>در می محل آرمون : اختهان خواصار، داشگاه<br>در می محل آرمون : اختهان خواصار، داشگاه<br>در می محل آرمون : اختهان خواصار، داشگاه<br>در می محل آرمون : اختهان خواصار، داشگاه<br>در می محل آرمون : اختهان خواصار، داشگاه<br>در می محل آرمون : اختهان خواصار، داشگاه<br>در می محل آرمون : اختهان خواصار، داشگاه<br>در می محل آرمون : اختهان خواصار، داشگاه<br>در می محل آرمون : اختهان خواصار، داشگاه<br>در می محل آرمون : اختهان معاون می محل محل می می دود از مایان کنید تا پاین خلیا خلیا مایون می دود<br>در می محل محل محلوم مولی را که در پایندان از داشت و با داری مایور به ویراه خواص شود.<br>در می و در مایان محل محلوم مولی را که در پایندان از داشت و معان محل ما خوداری شود.<br>در می و در مایون محل محلوم مولی را که در پایندان از داشت و با محلکاری در ساز محل ها خوداری شود.<br>در می و در مایون محل محلوم مولی را که در پایندان و با محلکاری در ساز محل ها خوداری شود.<br>در و در مایون محل محلوم مولی را که در پایندان و با محل کار و نه ملک<br>در ایندان می گرد به وساه محلی محلوم و نه مایون و با محل کار و نه مایو<br>در معان محل محل محلوم و معاون محل محلوم و معاون مایو و با محله می می در محل مایو و با محلون و با محلوم و محلوه باید پر یزفار<br>در می در محل محل محل باید قط در پایندان محل محلوم محلوم آنها و به و ساه معاد ساه درم برزگ مخلوم محل باید بر یزفار<br>در معاور می محل و ایک کردن بایخ که منجر به کنیف شدن پایندانه می شود خوداری نماید. (کنی محل محل باین خوام یاید پر یزفار<br>در معاور بایک کردن بایخ که منجر به کنیف شدن پایندان محلوم می شود محلوم می و محلوم محلوم محلوم و نه محلوم محلوم م |                                                                                                    | ناسه داوطلب : <b>122-F</b>                                                                                                    |
| ایخ آزمون : ۲۰۱۲، ۲۰۱۲ ۲۰۱۲<br>ریخ آزمون : اصفهان، خواتسار، دائشگاه<br>رس محل آزمون : اصفهان، خواتسار، دائشگاه<br>رس محل آزمون : اصفهان، خواتسار، دائشگاه<br>کات مهم تکمیل پاسخنامه<br>کات مهم تکمیل پاسخنامه<br>کات مهم تکمیل پاسخنامه<br>کات میدود معاد مندور روی پاختامه از نوشن و یا عادتگذاری در سایر محلها خوداری شود.<br>- به بایل بایکه پاسخنامه به وسیه ماشین تصحیح می شود لازم است دکات زیر را رعایت کنید تا پاسخ های ضعایه درستی قرآنت گردد(در غیر اینصورت هیچ<br>- منافع میلیدی<br>- بایل محله نمی باندی<br>- بایل بایکه پاسخنامه به وسیت معاون ماشین تصحیح می شود لازم است کنات زیر را رعایت کنید تا پاسخ های ضعایه درستی قرآنت گردد(در غیر اینصورت هیچ<br>- منافعی باید محل منصور جولی را که در پاسخنامه از نوشن و یا عادتگذاری در سایر محلها خوداری شود.<br>- منافعی باید محل منصور جولی را که در پاسخنامه از نوشن و یا عادتگذاری در سایر محلها خوداری زیر<br>- منافع باید پرونگ<br>- منافع باید پرونگ<br>- مورد.<br>- موابط باید نقط در پاسخنامه با تکمیل محل مخصوص آنها و به وسیله مداد ساه نرم پرونگ منخص شود. تکمیل محل پاسخها باید پرونگ<br>- مورد.<br>- موابط باید نقط در پاسخنامه با تکمیل محل مخصوص آنها و به وسیله مداد ساه نرم پرونگ منخص شود. تکمیل محل پاسخها باید پرونگ<br>- مورد.<br>- موابط باید نقط در پاسخنامه با تکمیل محل مخصوص آنها و به وسیله مداد ساه نرم پرونگ منخص شود. تکمیل محل پاسخها باید پرونگ<br>- مورد.<br>- موابط باید خان باید کردن پاسخ که مجر به کنیف شدن پاسخنامه می شود خوداری نماید. (کنف شدن پاسخنامه مکان سای کردن پایت کار محل محل می شود خوداری نماید.<br>- موابط باید خان پاید کردن پایت که مجر به کنیف شدن پاسخنامه می شود خوداری نماید. (کنف شدن پاسخنامه مکان است باعت عد<br>- موابط باید خان پاید کردن پایت کان پای کردن پایت کانی می زیرد. می باید (کنف شدن پایت خانه باید پرونگ                                                                                                    | ایخ آزمون: ۲۰۱۳<br>ریخ آزمون: ۲۰۱۳<br>رین محل آزمون : اصفهان. خراسار، داشگاه<br>مری محل آزمون : اصفهان. خراسار، داشگاه<br>مری محل آزمون : اصفهان. خراسار، داشگاه<br>کات مهم تکمیل پاسخنامه<br>مری محل آزمون : اصفهان. خراسار، داشگاه<br>کات مهم تکمیل پاسخنامه<br>کات مهم تکمیل پاسخنام<br>د مناف نمی این<br>در از محله کار در بار محله کار زمانه کرد دار نیار ارمایت کند تا پاسخ های شما به درستی قرائت گرددارد نیر اینمورت هیچ<br>مری محله این محله ما به صورت مالی منفی شده در روی بایندانه از نوشان و با عادتگاری در سایر محله اعلام سورستی قرائت گرددارد نیر اینمورت هیچ<br>مری می را می می محله ما به صورت کلیل مطابق تصویر تکمل نماید در نیر اینمورت مای در سایر محله اعلام سورستی قرائت گرددارد نیر اینمورت هیچ<br>کرد مایز محله ماین این محله محله می محله رای ماین مایند در نیز اینمورت ماین محله مالاست قرائی داختان در در مایر محله اعلام سازی در دارد<br>مری مری محله ماین ایند محله محله ماین تصحیح می شود. ادا از کنید کار با ماین در بایز محله مالات مرکزه مالات و از ماین در دارد<br>مری محله محله ماین ایند محله محله ماین تصحیح می شود. ادا از کنید کار ماین در بایز محله ماین در مایز محله ماین تصور<br>مری مایند مایند ماین محله محله ماین تصحیح می شود. ادا از کنید کاره و با گذاشت مرکزه مالات و از ماین در دوان مایند.<br>مری محله مایند محله محله ماین تصحیح می شود. ادا از کنید کردن. تاکردن و با گذاشت مرکزه مالات و از مایند ایند.<br>مری محله ماین ایند بایز مایند مایند مایند ایند مایند (می مورنگ ماین مایند و روی آن خودارد و ایند.<br>مری محله می این ایند مایند مایند محله محله ماین تصور مایند مایند (می موزگ ماین مایند و روی آن خودارد و ایند (می مولی کردن مایز می زنگ<br>مری محله می ایند ایند مایند مایند مایند مایند (می موزگ مایند و روی آن مایند (می موزگ مایند و روی آن خودارد ایند ایند (می مولی کند) مایند مایند مایند مایند مایند مایند مایند مایند مایند مایند (می مولی که مایند ایند مایند مایند مایند مایند مایند مایند مایند ایند مایند مایند مایند مایند ایند (می مولی که مایند مایند مایند مایند مایند مایند مایند مایند مایند (می مولی که مایند مایند مایند مایند مایند مایند مایند مایند مایند (می مولی که مایند مایند مایند مایند مایند مایند مایند (می مولی که مایند مایند (می مولی که مایند مایند مایند ما                             | این : از این : ان : ان : ان : ان : ان : ان : ان                                                                                                    |                                                                                                    | م و نام خانوادگی : <b>کاربر کاربری</b>                                                                                                    |
| ریخ آزمون: ۲۰:۲۰ ۲۰:۰۱<br>ری محل آزمون: امغهان، خوانسار، دانشگاه<br>رس محل آزمون: امغهان، خوانسار، دانشگاه<br>کات مهم تکمیل پاسخنامه<br>کات مهم تکمیل پاسخنامه<br>کات مهم تکمیل پاسخنامه<br>۱۰ به غیراز محلهای مشخص شده در روی پاسخنامه از نوشتن و یا علامتگذاری در سایر محلها خودداری شود.<br>۱۰ به غیراز محلهای مشخص شده در روی پاسخنامه از نوشتن و یا علامتگذاری در سایر محلها خودداری شود.<br>۱۰ متقانی باید محل مخصوص جوایی را که در پاسخنامه برای هر سوال در نظر می گیرد به وسیله هداوستی قرانت گرده (در غیر اینصورت هیچ<br>۱۰ متقانی باید محل مخصوص جوایی را که در پاسخنامه برای هر سوال در نظر می گیرد به وسیله معاده ساه نوم پرونگ (نه خودکار و نه مداد<br>۱۰ متقانی باید محل مخصوص جوایی را که در پاسخنامه برای هر سوال در نظر می گیرد به وسیله معاده ساه نوم پرونگ (نه خودکار و نه مداد<br>کری و) و به صورت کاطل طایق تصویر تکمیل نماید. در غیر اینصورت ممکن است پاسخ شای تعاویات نشید<br>۲۰ می این این محلی اینکه پاسخنامه به وسیله مائین تصحیح می شود ادا از کنیف کردن، تاکردن و یا گذاشتن هرگونه عالامت و اتری بر روی آن خودکار و<br>۲۰ می ای این محلی می باید برای خونه با تکمیل محل مخصوص آنها و به وسیله مداد ساه نرم پرونگ مشخص شود. تکمیل محل پاسخط باید پرونگ<br>۲۰ می و می تواخت باید<br>۲۰ می این اینکه بایدخنامه با تکمیل محل مخصوص آنها و به وسیله مداد ساه نرم پروزنگ مشخص شود. تکمیل محل پاسخط باید پرونگ<br>۲۰ می و می تواخت باید<br>۲۰ می کن از پاک کردن پاسخ که منجر به کنیف شدن پاسخنامه می شود خوداری نماید ( <u>کنیف شدن پاسخنامه</u> ممکن است باید عر دیگ<br>۲۰ می گیران پاسخ شود)                                                                                                    | ریخ آزمون: ۲۲۱،۲۴،۲۴،۲۲۲ میرد<br>رس محل آزمون : اصفهان، فوتساره داشگاه<br>کات مهم تکمیل پاسخنامه<br>تاریخه به اینکه پاسخنامه به مورت دانیک معرفی دانیک زیر ارعایت کنید تا پاسخ های شما به درستی قرائت گردد(د غیر اینمورت هیچ<br>میرنی متوجه سامله نمی باند.)                                                                                                    | یخ آزمون: ۲۲۲،۲۰،۱۰،۲۰ ا<br>رس محل آزمون : امفهان، خواسار، داشگاه<br>رس محل آزمون : امفهان، خواسار، داشگاه<br>کات مهم تکمیل پاسخنامه<br>عزیمی متوجه سلمه نمی بندی<br>۱ - به غیر از معاری سنجی می شوند لازم است نکات زیر را رعایت کنید تا پاسخ های شما به درستی قرآنت گرددادر غیر اینصورت هیچ<br>عزیمی متوجه سلمه نمی بندی<br>۱ - به غیر از معاری سنجی می شوند لازم است نکات زیر را رعایت کنید تا پاسخ های شما به درستی قرآنت گرددادر غیر اینصورت هیچ<br>عزیمی متوجه سلمه نمی بندی<br>۱ - به غیر از معاریای سنجی شده در روی پاسخامه از نوشتن و یا عالمتگذاری در سایر معاریا خوداری شود.<br>۱ - به غیر از معاریای سنجی می شوند لازم است نکات زیر را رعایت کنید تا پاسخ های شما به درستی قرآنت گرددادر غیر اینصورت هیچ<br>از می از معاری است قراری و با کنای می معاری از که در پاسخانه از نوشتن و یا عالمتگذاری در سایر معارها خوداری شود.<br>2                                                                                                    | <b>1</b>                                                                                                    | ىملى : ۱۱۱۱۱۱۱۱۱۱۱                                                                                                    |
| رس محل آزمون : اصفهان، خوانسار، دانشگاه<br>تات مهم تکمیل پاسخنامه<br>نوجه به اینکه پاسخنامه ها به صورت مائینی تصحیح می شوند لازم است نکات زیر را رعایت کنید تا پاسخ های شما به درستی قرآنت گردد(در غیر اینصورت هیچ<br>نولیتی متوجه سامانه نمی باشد)<br>• به غیر از محلهای مشخص شده در روی پاسخنامه از نوشتن و یا علامتگذاری در سایر محلها خودداری شود.<br>• متفاضی باید محل مخصوص جوابی را که در پاسخنامه از نوشتن و یا علامتگذاری در سایر محلها خودداری شود.<br>• متفاضی باید محل مخصوص جوابی را که در پاسخنامه از نوشتن و یا علامتگذاری در سایر محلها خودداری شود.<br>• متفاضی باید محل مخصوص جوابی را که در پاسخنامه برای هر سوال در نظر می گیرد به وسیله <u>مداد سیاه نرم پرینگ</u> (نه خودکار و نه مداد<br>• متفاضی باید محل مخصوص جوابی را که در پاسخنامه برای هر سوال در نظر می گیرد به وسیله <u>مداد سیاه نرم پرینگ</u> (نه خودکار و نه مداد<br>• متفاضی باید محل مخصوص جوابی را که در پاسخنامه برای هر سوال در نظر می گیرد به وسیله <u>مداد سیاه نرم پرینگ</u> (نه خودکار و نه مداد<br>• می و) و به <u>صورت کامل مطابق تصویر</u> تکمیل نماید. در غیر اینصورت ممکن است پاسخ شما <u>قرافت نشود</u><br>مرور<br>• به دلیل اینکه پاسخنامه به وسیله مائین تصحیح می شود، لذا از کثیف کردن، تاکردن و یا گذاشتن هرگونه عادمت و اثری بر روی آن خودداری<br>• جوابرها باید فقط در پاسخنامه به تکمیل محل مخصوص آنها و به وسیله مداد سیاه نرم پررنگ مشخص شود. تکمیل محل پاسخها باید <b>پر رنگ</b><br>• موابرها باید فقط در پاسخنامه با تکمیل محل مخصوص آنها و به وسیله مداد سیاه نرم پررنگ مشخص شود. تکمیل محل پاسخها باید <b>پر رنگ</b><br>• تورافت باشد<br>• تا جای ممکن از پاک کردن پاسخ که منجر به کثیف شدن پاسخنامه می شود خودداری نمایید ( <u>کشیف شدن پاسخنامه</u> ممکن است باعث عد<br>• قرآلت پاسخ شود)                                                                                                    | رس محل آزمون : اصفهان، خوانسار، دانشگاه<br>ایت مهم تکمیل پاسخنامه<br>نوجه اینکه پاسخنامه ها به صورت ماشینی تصحیح می شوند لاژم است نکات زیر را رعایت کنید تا پاسخ های شما به درستی قرائت گردد(در غیر اینصورت هیچ<br>. به غیر از محل های مشخص شده در روی پاسخنامه از نوشتن و یا علامتگذاری در سایر محل ها خودداری شود.<br>. متقاضی باند، مالی مشخص شده در روی پاسخنامه از نوشتن و یا علامتگذاری در سایر محل ها خودداری شود.<br>. متقاضی باند، مایند محل مخصوص جوایی را که در پاسخنامه برای هر سوال در نظر می گیرد به وسیله <u>عداد سیاه نیر میرزنگ</u> (نه خودکار و نه مداد<br>کی و) و به <u>صورت کامل مطابق تصویر</u> تکمیل نماید. در غیر اینصورت ممکن است پاسخ شما <u>قرائت نشود</u><br>کی و) و به <u>صورت کامل مطابق تصویر</u> تکمیل نماید. در غیر اینصورت ممکن است پاسخ شما <u>قرائت نشود</u><br>. به دلیل اینکه پاسخنامه به وسیله ماشین تصحیح می شود، لذا از کثیف کردن، تاکردن و یا گذاشتن هرگونه عالمت و اتری بر روی آن خودداری<br>. مورد.<br>. جوابرها باید فقط در پاسخنامه با تکمیل محل مخصوص آنها و به وسیله مداد سیاه نرم پرزنگ مشخص شود. تکمیل محل پاسخها باید پ <b>ر رنگ</b><br>. تود.<br>. توانت باید<br>توانت پاسخ به دیل اینکه پاسخنامه به وسیله ماشین تصحیح می شود، لذا از کثیف کردن، تاکردن و یا گذاشتن هرگونه عالمت و اتری بر روی آن خودداری<br>. تورد.<br>. جوابرها باید فقط در پاسخنامه با تکمیل محل مخصوص آنها و به وسیله مداد سیاه نرم پرزنگ مشخص شود. تکمیل محل پاسخها باید پ <b>ر رنگ</b><br>. تورد.<br>. تولت پاسخ باید<br>. توکتواخت باند.<br>. تورانت پاسخ خانه با تکمیل محل مخصوص آنها و به وسیله مداد سیاه نرم پرزنگ مشخص شود. تکمیل محل پاسخها باید پ <b>ر رنگ</b><br>. توکتواخت باند.                                                                                                    | رس محل آزمون : اصفهان، خوانسار، دانشگاه<br>ات مهم تکمیل پاسخنامه<br>نوجه به اینکه پلمخنامه ها به صورت ماشینی تصحیح می شوند لازم است نکات زیر را رعایت کنید تا پ <u>اسخ های شعا به درستی قراقت</u> گردد(در غیر اینصورت هیچ<br>عنولیتی متوجه سامانه نمی باشد)<br>• به غیر از محل های مشخص شده در روی پلمخنامه از نوشتن و با علامتگذاری در سایر محل ها خودداری شود.<br>• متقاضی باید محل مخصوص جوابی را که در پاسخنامه برای هر سول در نظر می گیرد به وسیله <u>معاد سیار ترونگ</u> (نه خودکار و نه مداد<br>کپی و) و به <u>صورت کامل مطابق تصویر</u> تکمیل نماید. در غیر اینصورت ممکن است پلمخ شما <u>قرافت نشود</u><br>مین محید است<br>مین و) و به <u>صورت کامل مطابق تصویر</u> تکمیل نماید. در غیر اینصورت ممکن است پلمخ شما <u>قرافت نشود</u><br>محید می منصور<br>میز می مایند<br>محید می معرف معادی تصویر تکامل مطابق تصویر می معادی است و از معاد می ایند زیر<br>محید معاد معادی معادی معادی تصویر تکامل مطابق تصویر تکمیل نماید. در غیر اینصورت ممکن است پلمخ شما <u>قرافت نشود</u><br>محید می معادی معادی معادی تصویر تکمیل نماید. در غیر اینصورت ممکن است پلمخ شما <u>قرافت نشود</u><br>معید معرد از معاد معادین تصحیح می شود. اذا از کنیف کردن، تاکردن و یا گذاشتن هرگونه علامت و اثری بر روی آن خودداری<br>شود.<br>• جوابطها باید فقط در پلمخانمه به وسیله ماشین تصحیح می شود. اذا از کنیف کردن، تاکردن و یا گذاشتن هرگونه علامت و اثری بر روی آن خودداری<br>شود.<br>• جوابطها باید فقط در پلمخانمه با تکمیل محل مخصوص آنها و به وسیله مداد ساه نرم پررنگ مشخص شود. تکمیل محل پاسخها باید پر رنگ<br><u>و مکتوافت</u> باشد<br>توانت پلمخ شود.<br>• توانت پلمخ شود.                                                                                                    |                                                                                                    | يخ ازمون: ۱۰۰:۲۰ ۱۴۰۴/۰۲/۲۷                                                                                                    |
| لات مهم تکمیل پاسخنامه<br>توجه به اینکه پاسخنامه ها به صورت ماشینی تصحیح می شوند لازم است نکات زیر را رعایت کنید تا پا <u>سخ های شما به درستی قرائت</u> گردد(در غیر اینصورت هیچ<br>عنولیتی متوجه ساماته نمی باشد)<br>• به غیر از محلهای مشخص شده در روی پاسخنامه از نوشتن و یا علامتگذاری در سایر محل ها خودداری شود.<br>کپی و) و به <u>صورت کامل مطابق تصویر</u> تکمیل نماید. در غیر اینصورت ممکن است پاسخ شما <u>قرائت نشود</u><br>کپی و) و به <u>صورت کامل مطابق تصویر</u> تکمیل نماید. در غیر اینصورت ممکن است پاسخ شما <u>قرائت نشود</u><br>می می<br>کپی و) و به <u>صورت کامل مطابق تصویر</u> تکمیل نماید. در غیر اینصورت ممکن است پاسخ شما <u>قرائت نشود</u><br>می می<br>می می<br>میدود.<br>به طبل اینکه پاسخنامه به وسیله ماشین تصحیح میشود، لذا از کثیف کردن، تاکردن و یا گذاشتن هرگونه علامت و اثری بر روی آن خودداری<br>میدود.<br>و <u>مکنواخت</u> باشد<br>• جوابرها باید فقط در پاسخنامه با تکمیل محل مخصوص آنها و به وسیله مداد سیاه نرم پررنگ مشخص شود. تکمیل محل پاسخها باید پ <b>ر رنگ</b><br>و <u>مکنواخت</u> باشد<br>• تاجای ممکن از پاک کردن پاسخ که منجر به کثیف شدن پاسخنامه می شود خودداری نماید ( <u>کثیف شدن پاسخنامه</u> ممکن است باعث عد<br>ترائت پاسخ شود.                                                                                                    | یات مهم تکمیل پاسخنامه<br>توجه باینکه پاسخنامه ها به مورت ماشینی تمحیح می شوند لاژم است نکات زیر را رعایت کنید تا پاسخ های شعا به درستی قرآنت گردد(در غیر اینمورت هیچ<br>عولتی متوجه سامله نمی باشی)<br>• به غیر از محلهای مشخص شده در روی پاسخنامه از نوشتن و یا علامتگذاری در سایر محلها خودداری شود.<br>• متقافی باید محل مخصوص جوایی را که در پاسخنامه از نوشتن و یا علامتگذاری در سایر محلها خودداری شود.<br>کی و) و به <b>صورت کامل مطابق تصویر</b> تکمیل نماید. در غیر اینصورت ممکن است پاسخ های قرافت نشود<br>کی و) و به <b>صورت کامل مطابق تصویر</b> تکمیل نماید. در غیر اینصورت ممکن است پاسخ شما قرافت نشود<br>می می معناد<br>می می معاد<br>می می معاد<br>می می معاد<br>می می می می در روی آن خودداری<br>می می می در روی آن خودداری<br>می می می در روی آن خودداری<br>می می در روی آن خودداری<br>می می در روی آن خودداری<br>می می در روی آن خودداری<br>می می در روی آن خودداری<br>می در می می در روی آن خودداری<br>می در می در می در در می در می در روی آن خودداری<br>می در می در معای محمل از پاک کردن پاسخ که منجر به کنیف شدن پاسخنامه می شود خودداری نماید ( <u>نشین شدن پاسخنامه</u> ممکن است باعث عدم<br>ترانت پاسخ شود.<br>• ترانت پاسخ شود.<br>• ترانت پاسخ شود.                                                                                                    | یات مهم تکمیل پاسخنامه<br>توجه به اینکه پاسخنامه ها به صورت ماشینی تصحیح می شوند لازم است نکات زیر را رعایت کنید تا پاسخ های شعا به درستی قرائت گردد(در غیر اینصورت هیچ<br>عنوایی متوجه سامانه نمی باند)<br>• به غیر از محل های مشخص شده در روی پاسخنامه از نوشتن و با علامتگذاری در سایر محلها خودداری شود.<br>• متافنی باید محل مخصوص جوایی را که در پاسخنامه از نوشتن و با علامتگذاری در سایر محلها خودداری شود.<br>• یو) و به صورت کامل مطابق تصویر تکمیل نماید. در غیر اینصورت ممکن است پاسخ شما قرائت نشود<br>• یو) و به صورت کامل مطابق تصویر تکمیل نماید. در غیر اینصورت ممکن است پاسخ شما قرائت نشود<br>• یو) و به صورت کامل مطابق تصویر تکمیل نماید. در غیر اینصورت ممکن است پاسخ شما قرائت نشود<br>• یو) و به صورت کامل مطابق تصویر تکمیل نماید. در غیر اینصورت ممکن است پاسخ شما قرائت نشود<br>• یو) و به صورت کامل مطابق تصویر تکمیل نماید. در غیر اینصورت ممکن است پاسخ شما قرائت نشود<br>• یو) و به صورت کامل مطابق تصویر تکمیل نماید. در غیر اینصورت ممکن است پاسخ شما قرائت نشود<br>• یو) و به صورت کامل مطابق تصویر تکمیل نماید. در غیر اینصورت مایل اینکه پاسخانه بر روی آن خودداری<br>• یو) در این کار محل مخصوص آنها و به وسیله مادین تسحیح می شود. اذا از کثیف کردن، تاکردن و یا گذاشتن هرگونه عادمت و اثری بر روی آن خودداری<br>• یو<br>• یو<br>• یو<br>• یا میکن از یاک کردن پاسخ که منجر به کنیف شدن پاسخنامه می شود خودداری نماید. (کثیف شدن پاسخنامه می شود خودداری نماید (کثیف شدن پاسخنامه ممکن است باعث عدم<br>• قرائت پاسخ خود)<br>• تورائت پاسخ خود)                                                                                                    |                                                                                                    | رس محل آزمون : اصفهان، خوانسار، دانشگاه                                                                                                    |
| توجه به اینکه پاسخنامه ها به صورت ماشینی تصحیح می شوند لازم است نکات زیر را راعایت کنید تا پا <u>سخ های شما به درستی قرائت</u> گردد(در غیر اینصورت هیچ<br>. به غیر از محل های مشخص شده در روی پاسخنامه از نوشتن و یا علامتگذاری در سایر محل ها خودداری شود.<br>. متقافی باید محل مخصوص جوابی را که در پاسخنامه برای هر سوال در نظر می <i>گی</i> رد به وسیله <u>مداد سماه نر م پررنگ</u> (نه خودکار و نه مداد<br>کپی و) و به <u>صورت کامل مطابق تصویر</u> تکمیل نماید. در غیر اینصورت ممکن است پاسخ شما <u>قرائت نشود</u><br>کپی و) و به <u>صورت کامل مطابق تصویر</u> تکمیل نماید. در غیر اینصورت ممکن است پاسخ شما <u>قرائت نشود</u><br>م من عنوانی و) و به <u>صورت کامل مطابق تصویر</u> تکمیل نماید. در غیر اینصورت ممکن است پاسخ شما قرائت نشود<br>م محل<br>م مع محل<br>م مع مع مع<br>می از اینکه پاسخنامه به وسیله ماشین تصحیح می شود، لذا از کثیف کردن، تاکردن و یا گذاشتن هرگونه علامت و اثری بر روی آن خودداری<br>شود.<br>- جوابرها باید فقط در پاسخنامه با تکمیل محل مخصوص آنها و به وسیله مداد سیاه نرم پررنگ مشخص شود. تکمیل محل پاسخها باید پ <b>ر رنگ</b><br><b>و یکنواخت</b> باشد<br>- تاجای ممکن از پاک کردن پاسخ که منجر به کثیف شدن پاسخنامه می شود خودداری نمایید ( <u>کثیف شدن پاسخنامه</u> ممکن است باعث عده<br>قرائت پاسخ شود)                                                                                                    | توجه به اینکه پاسخنامه ها به صورت ماشینی تصحیح می شوند لاژم است نکات زیر را رعایت کنید تا پ <u>اسخ های شما به درستی قرآنت</u> گردد(در غیر اینصورت هیچ<br>. بغیر از محل های مشخص شده در روی پاسخنامه از نوشتن و یا علامتگذاری در سایر محل ها خودداری شود.<br>. متقاضی باید محل مخصوص جوایی را که در پاسخنامه برای هر سوال در نظر می گیرد به وسیله <u>مداد سیاه نرم پررنگ</u> (نه خودکار و نه مداد<br>کپی و) و به <u>صورت کامل مطابق تصویر</u> تکمیل نماید. در غیر اینصورت ممکن است پاسخ شما <u>قرافت نشود</u><br>کپی و) و به <u>صورت کامل مطابق تصویر</u> تکمیل نماید. در غیر اینصورت ممکن است پاسخ شما <u>قرافت نشود</u><br>. به دلیل اینکه پاسخنامه به وسیله ماشین تصحیح می شود، لذا از کثیف کردن، تاکردن و یا گذاشتن هرگونه علامت و اتری بر روی آن خودداری<br>شود.<br>. جوابها باید فقط در پاسخنامه با تکمیل محل مخصوص آنها و به وسیله مداد سیاه نرم پررنگ مشخص شود. تکمیل محل پاسخها باید پ <b>ر رنگ</b><br>و <u>مکنواخت</u> باید.<br>و <u>مکنواخت</u> باید<br>. تا جای ممکن از پاک کردن پاسخ که منجر به کثیف شدن پاسخنامه می شود خودداری نمایید ( <u>شیف شدن پاسخنامه</u> ممکن است باعث عدم<br>قرانت پاسخ شود.                                                                                                    | توجه به اینکه پاسخنامه ها به صورت ماشینی تصحیح می شوند لاژم است نکات زیر را رعایت کنید تا پاسخ های شما به درستی قرآنی گردد(در غیر اینصورت هیچ<br>عولیتی متوجه سامانه نمی باشد)                                                                                                    |                                                                                                    | ئات مهم تكميل پاسخنامه                                                                                                    |
| متوانیی موجه سامانه شی بشدای<br>• به غیر از محلهای مشخص شده در روی پاسخنامه از نوشتن و یا علامتگذاری در سایر محلها خودداری شود.<br>• متفاقی باید محل مخصوص جوابی را که در پاسخنامه برای هر سوال در نظر می گیرد به وسیله <u>مداد سیاه نزم پررنگ</u> (نه خودکار و نه مداد<br>کپی و) و به <u>صورت کامل مطابق تصویر</u> تکمیل نماید. در غیر اینصورت ممکن است پاسخ شما <u>قراقت نشود</u><br>کپی و) و به <u>صورت کامل مطابق تصویر</u> تکمیل نماید. در غیر اینصورت ممکن است پاسخ شما <u>قراقت نشود</u><br>محبح<br>می از کسی و) و به محورت کامل مطابق تصویر تکمیل نماید. در غیر اینصورت ممکن است پاسخ شما <u>قراقت نشود</u><br>محبح<br>مور<br>محبح<br>می شود.<br>محبح<br>می شود، اذا از کثیف کردن، تاکردن و یا گذاشتن هرگونه علامت و اثری بر روی آن خودداری<br>شود.<br>محبح<br>می شود محبود محبوب از کشیف محبوب از کشیف کردن، تاکردن و یا گذاشتن هرگونه علامت و اثری بر روی آن خودداری<br>مور<br>محبح<br>می شود.<br>محبح<br>می شود محبوب محبوب محبوب محبوب محبوب از از کثیف کردن، تاکردن و یا گذاشتن هرگونه علامت و اثری بر روی آن خودداری<br>مور<br>محبوب محبوب محبو | مویدی موجد سلمه سی بستی<br>ب به غیر از معلهای مشخص شده در روی پاسختامه از نوشتن و یا عالمتگذاری در سایر معل ها خودداری شود.<br>متقاضی باید معل مخصوص جوابی را که در پاسختامه برای هر سوال در نظر می گیرد به وسیله <u>مداد سماه نرم پررنگ</u> (نه خودکار و نه مداد<br>کپی و) و به <u>صورت کامل مطابق تصویر</u> تکمیل نماید. در غیر اینصورت ممکن است پاسخ شما <u>قرائت نشود</u><br>کپی و) و به <u>صورت کامل مطابق تصویر</u> تکمیل نماید. در غیر اینصورت ممکن است پاسخ شما <u>قرائت نشود</u><br>می مع<br>می مع<br>مع<br>می می<br>مید<br>می می<br>میر<br>میر<br>میر<br>میر<br>میر<br>میر<br>میر<br>م                                                                                                    | مولیی موجد تمامه تمی بعدی<br>ب به غیر از محل های مشخص شده در روی پالسختامه از نوشتن و یا عالمتگذاری در سایر محل ها خودداری شود.<br>متقاضی باید محل مخصوص جوایی را که در پاسختامه برای هر سوال در نظر می گیرد به وسیله <u>مداد سیاه نرم پررنگ</u> (نه خودکار و نه مداد<br>کپی و) و به <u>صورت کامل مطابق تصویر</u> تکمیل نماید. در غیر اینصورت ممکن است پاسخ شما <u>قرائت نشود</u><br>کپی و) و به <u>صورت کامل مطابق تصویر</u> تکمیل نماید. در غیر اینصورت ممکن است پاسخ شما <u>قرائت نشود</u><br>به دلیل اینکه پاسخنامه به وسیله ماشین تصحیح می شود، اذا از کثیف کردن، تاکردن و یا گذاشتن هر گونه علامت و اثری بر روی آن خودداری<br>دود.<br>مورد این محلول اینکه پاسخنامه به وسیله ماشین تصحیح می شود، اذا از کثیف کردن، تاکردن و یا گذاشتن هر گونه علامت و اثری بر روی آن خودداری<br>دود.<br>موابیها باید فقط در پاسخنامه با تکمیل محل مخصوص آنها و به وسیله مداد سیاه نرم پررنگ مشخص شود. تکمیل محل پاسخها باید پ <b>ر رنگ</b><br>و <u>مکنواخت</u> باشد<br>د تا جای ممکن از پاک کردن پاسخ که منجر به کثیف شدن پاسخنامه می شود خودداری نمایید (کثیف شدن پاسخنامه ممکن است باعث عدم<br>قرائت پاسخ شود)                                                                                                    | <b>ما به درستی قرائت ک</b> ردر(در غرر ارتصورت هرچ                                                                                                    |                                                                                                    |
| <ul> <li>متقافی باید محل مخصوص جوابی را که در پاسخنامه برای هر سوال در نظر می گیرد به وسیله <u>مداد سیاه نرم پررنگ</u> (نه خودکار و نه مداد کپی و) و به <u>صورت کامل مطابق تصویر</u> تکمیل نماید. در غیر اینصورت ممکن است پاسخ شما <u>قرائت نشود</u></li> <li>به دلیل اینکه پاسخنامه به وسیله ماشین تصحیح می شود، لذا از کثیف کردن، تاکردن و یا گذاشتن هرگونه علامت و اثری بر روی آن خودداری شود.</li> <li>به دلیل اینکه پاسخنامه به وسیله ماشین تصحیح می شود، لذا از کثیف کردن، تاکردن و یا گذاشتن هرگونه علامت و اثری بر روی آن خودداری شود.</li> <li>به دلیل اینکه پاسخنامه به وسیله ماشین تصحیح می شود، لذا از کثیف کردن، تاکردن و یا گذاشتن هرگونه علامت و اثری بر روی آن خودداری شود.</li> <li>جوابرها باید فقط در پاسخنامه با تکمیل محل مخصوص آنها و به وسیله مداد سیاه نرم پررنگ مشخص شود. تکمیل محل پاسخها باید پر رنگ</li> <li>جوابرها باید فقط در پاسخنامه با تکمیل محل مخصوص آنها و به وسیله مداد سیاه نرم پررنگ مشخص شود. تکمیل محل پاسخها باید پر رنگ</li> <li>جوابرها باید فقط در پاسخ که منجر به کثیف شدن پاسخنامه می شود خودداری نمایید (<u>شیف شدن پاسخنامه</u> ممکن است باعث عده قرارت پاسخ شود)</li> </ul>                                                                                                    | <ul> <li>متقافی باید محل مخصوص جوایی را که در پاسخنامه برای هر سوال در نظر می گیرد به وسیله <u>معاد سیاه نر م پررنگ</u> (نه خودکار و نه مداد<br/>کپی و) و به <u>صورت کامل مطابق تصویر</u> تکمیل نماید. در غیر اینصورت ممکن است پاسخ شما <u>ترافت نشود</u><br/>کپی و) و به <u>صورت کامل مطابق تصویر</u> تکمیل نماید. در غیر اینصورت ممکن است پاسخ شما <u>ترافت نشود</u><br/>ه. به دلیل اینکه پاسخنامه به وسیله ماشین تصحیح می شود، لذا از کشیف کردن، تاکردن و یا گذاشتن هرگونه علامت و اثری بر روی آن خودداری<br/>شود.</li> <li>جوابها باید فقط در پاسخنامه با تکمیل محل مخصوص آنها و به وسیله مداد سیاه نرم پررنگ مشخص شود. تکمیل محل پاسخوای باید پر رنگ<br/><u>و دکتواخت</u> باشد<br/>ترون است یا ممکن از پاک کردن پاسخ که منجر به کثیف شدن پاسخنامه می شود خودداری نمایید (<u>کشیف شدن پاسخنامه</u> ممکن است یا عث عدم<br/>قرافت پاسخ شود)</li> </ul>                                                                                                    | <ul> <li>متقاضی باید محل مخصوص جوابی را که در پالمخنامه برای هر سوال در نظر می گیرد به وسیله <u>معاد سیاه نرم پررنگ</u> (نه خودکار و نه مداد<br/>کپی و) و به <u>صورت کامل مطابق تصویر</u> تکمیل نماید. در غیر اینصورت ممکن است پالمخ شما <u>قرافت نشود</u></li> <li>به دلیل اینکه پالمخنامه به وسیله ماشین تصحیح می شود، لذا از کثیف کردن، تاکردن و یا گذاشتن هرگونه علامت و اثری بر روی آن خودداری<br/>شود.</li> <li>جوابهها باید فقط در پالمخنامه با تکمیل محل مخصوص آنها و به وسیله مداد سیاه نرم پررنگ مشخص شود. تکمیل محل پالمخها باید پر رنگ<br/>و <u>دکتواخت</u> باتد.</li> <li>تو از می پالمخنامه با تکمیل محل مخصوص آنها و به وسیله مداد سیاه نرم پررنگ مشخص شود. تکمیل محل پالمخها باید پر رنگ<br/>و <u>دکتواخت</u> باتد.</li> <li>تا جای ممکن از پاک کردن پالمخ که منجر به کثیف شدن پالمخنامه می شود خودداری نمایید (<u>کثیف شدن پالمخنامه</u> ممکن است باعث عدم<br/>و رکتواخت باتد.</li> </ul>                                                                                                    | <del>سېد درستې ترس</del> ه کرد د در میر پستورت میچ                                                                                                    | توجه به اینکه پاسخنامه ها به صورت ماشینی تصحیح می شوند لازم است نکات زیر را رعایت کنید تا پ <b>اسخ ها<u>ی</u> ش</b><br>در است می ساله با ساله ک                                                                                                    |
| کپی و) و به صورت کامل مطابق تصویر تکمیل نماید. در غیر اینصورت ممکن است پاسخ شما <u>قرائت نشود</u><br>کپی و) و به صورت کامل مطابق تصویر تکمیل نماید. در غیر اینصورت ممکن است پاسخ شما <u>قرائت نشود</u><br>محیح<br>به دلیل اینکه پاسخنامه به وسیله ماشین تصحیح می شود، لذا از کثیف کردن، تاکردن و یا گذاشتن هرگونه علامت و اثری بر روی آن خودداری<br>شود.<br>جوابها باید فقط در پاسخنامه با تکمیل محل مخصوص آنها و به وسیله مداد سیاه نرم پررنگ مشخص شود. تکمیل محل پاسخها باید پ <b>ر رنگ</b><br>و یکنواخت باشد<br>تا جای ممکن از پاک کردن پاسخ که منجر به کثیف شدن پاسخنامه می شود خودداری نمایید ( <u>کثیف شدن پاسخنامه</u> ممکن است باعث عده<br>قرائت پاسخ شود)                                                                                                    | <ul> <li>کپی و) و به صورت کلمل مطابق تصویر تکمیل نماید. در غیر اینصورت ممکن است پاسخ شما قرائت نشود</li> <li>به دلیل اینکه پاسخنامه به وسیله ماشین تصحیح می شود، لذا از کثیف کردن، تاکردن و یا گذاشتن هرگونه علامت و اثری بر روی آن خودداری شود.</li> <li>به دلیل اینکه پاسخنامه به وسیله ماشین تصحیح می شود، لذا از کثیف کردن، تاکردن و یا گذاشتن هرگونه علامت و اثری بر روی آن خودداری شود.</li> <li>جوابها باید فقط در پاسخنامه با تکمیل محل محصوص آنها و به وسیله مداد سیاه نرم پررنگ مشخص شود. تکمیل محل پاسخها باید پر رنگ</li> <li>جوابها باید فقط در پاسخنامه با تکمیل محل محصوص آنها و به وسیله مداد سیاه نرم پررنگ مشخص شود. تکمیل محل پاسخها باید پر رنگ</li> <li>جوابها باید فقط در پاسخنامه با تکمیل محل مخصوص آنها و به وسیله مداد سیاه نرم پررنگ مشخص شود. تکمیل محل پاسخها باید پر رنگ</li> <li>جوابها باید فقط در پاسخنامه با تکمیل محل مخصوص آنها و به وسیله مداد سیاه نرم پررنگ مشخص شود. تکمیل محل پاسخها باید پر رنگ</li> <li>جوابها باید فقط در پاسخنامه با تکمیل محل مخصوص آنها و به وسیله مداد سیاه نرم پررنگ مشخص شود. تکمیل محل پاسخها باید پر رنگ</li> <li>جوابی اید فقط در پاسخامه با تکمیل محل مخصوص آنها و به وسیله مداد سیاه نرم پررنگ مشخص شود. تکمیل محل پاسخها باید پر رنگ</li> <li>تا جای ممکن از پاک کردن پاسخ که منجر به کثیف شدن پاسخنامه می شود خودداری نمایید (<u>کشف شدن پاسخنامه</u> ممکن است باعث عدم قراکت پاسخ شود)</li> </ul>                                                                                                    | <ul> <li>کی و) و به صورت کامل مطابق تصویر تکمیل نماید. در غیر اینصورت ممکن است پاسخ شما قرائت نشود</li> <li>به دلیل اینکه پاسخنامه به وسیله ماشین تصحیح می شود، لذا از کثیف کردن، تاکردن و یا گذاشتن هرگونه علامت و اثری بر روی آن خودداری شود.</li> <li>به دلیل اینکه پاسخنامه به وسیله ماشین تصحیح می شود، لذا از کثیف کردن، تاکردن و یا گذاشتن هرگونه علامت و اثری بر روی آن خودداری شود.</li> <li>جوابها باید فقط در پاسخنامه با تکمیل محل مخصوص آنها و به وسیله مداد سیاه نرم پررنگ مشخص شود. تکمیل محل پاسخها باید پر رنگ</li> <li>جوابها باید فقط در پاسخنامه با تکمیل محل مخصوص آنها و به وسیله مداد سیاه نرم پررنگ مشخص شود. تکمیل محل پاسخها باید پر رنگ</li> <li>تورنت پاسخ اید که منجر به کثیف شدن پاسخنامه می شود خودداری نمایید (کثیف شدن پاسخنامه می نود خودداری نمایید (کثیف شدن پاسخنامه می نود کردن) تاکردن و یا گذاشتن هرگونه علامت و اثری بر روی آن خودداری</li> </ul>                                                                                                    | <u>شب برسی ریس</u> بردیزدر بیر <u>بسرر</u> بیچ                                                                                                    | توجه به اینکه پاسخنامه ها به صورت ماشینی تصحیح می شوند لازم است نکات زیر را رعایت کنید تا پ <u>اسخ های ش</u><br>مئولیتی متوجه سامانه نمی باشد)<br>• به ضیار محاط های مشخص شده در روی باسخنامه از نششن میا علام گذاری در سای محاط ها                                                                                                    |
| <ul> <li>به دلیل اینکه پاسخنامه به وسیله ماشین تصحیح می شود، لذا از کثیف کردن، تاکردن و یا گذاشتن هرگونه علامت و اثری بر روی آن خودداری شود.</li> <li>به دلیل اینکه پاسخنامه به وسیله ماشین تصحیح می شود، لذا از کثیف کردن، تاکردن و یا گذاشتن هرگونه علامت و اثری بر روی آن خودداری شود.</li> <li>جوابها باید فقط در پاسخنامه با تکمیل محل مخصوص آنها و به وسیله مداد سیاه نرم پررنگ مشخص شود. تکمیل محل پاسخها باید <b>پر رنگ</b></li> <li>جوابها باید فقط در پاسخنامه با تکمیل محل مخصوص آنها و به وسیله مداد سیاه نرم پررنگ مشخص شود. تکمیل محل پاسخها باید <b>پر رنگ</b></li> <li>تا جای ممکن از پاک کردن پاسخ که منجر به کثیف شدن پاسخنامه می شود خودداری نمایید (<u>کثیف شدن پاسخنامه</u> ممکن است باعث عده قرائت پاسخ شود)</li> </ul>                                                                                                    | <ul> <li>به دلیل اینکه پاسخنامه به وسیله ماشین تصحیح می شود، لذا از کثیف کردن، تاکردن و یا گذاشتن هرگونه علامت و اثری بر روی آن خودداری شود.</li> <li>به دلیل اینکه پاسخنامه به وسیله ماشین تصحیح می شود، لذا از کثیف کردن، تاکردن و یا گذاشتن هرگونه علامت و اثری بر روی آن خودداری شود.</li> <li>جوابها باید فقط در پاسخنامه با تکمیل محل مخصوص آنها و به وسیله مداد سیاه نرم پررنگ مشخص شود. تکمیل محل پاسخها باید پررنگ</li> <li>تو دی توانی باید فقط در پاسخنامه با تکمیل محل مخصوص آنها و به وسیله مداد سیاه نرم پررنگ مشخص شود. تکمیل محل پاسخها باید پررنگ</li> <li>تو دی تولید باید فقط در پاسخ که منجر به کثیف شدن پاسخنامه می شود خودداری نمایید (کثیف شدن پاسخنامه ممکن است باعث عدم قرات پاسخ شود)</li> </ul>                                                                                                    | <ul> <li>به دلیل اینکه پاسخنامه به وسیله ماشین تصحیح می شود، لذا از کثیف کردن، تاکردن و یا گذاشتن هرگونه علامت و اثری بر روی آن خودداری شود.</li> <li>به دلیل اینکه پاسخنامه به وسیله ماشین تصحیح می شود، لذا از کثیف کردن، تاکردن و یا گذاشتن هرگونه علامت و اثری بر روی آن خودداری شود.</li> <li>جوابها باید فقط در پاسخنامه با تکمیل محل مخصوص آنها و به وسیله مداد سیاه نرم پررنگ مشخص شود. تکمیل محل پاسخها باید <b>پر رنگ</b></li> <li>تو دکتواخت باشد</li> <li>تا جای ممکن از پاک کردن پاسخ که منجر به کثیف شدن پاسخنامه می شود خودداری نمایید (<u>کثیف شدن پاسخنامه</u> ممکن است باعث عدم قرارت پاسخ شود)</li> </ul>                                                                                                    | <del>سب روسی رو</del> سی تر در در ایر ایر ایر میرد<br>خودداری شود.<br>، <b>مداد سیاه نر م ر، نگ</b> (نه خودکار او نه مداد                                                                                                    | توجه به اینکه پاسخنامه ها به صورت ماشینی تصحیح می شوند لازم است نکات زیر را رعایت کنید تا پا <u>سخ های ش</u><br>سؤالیتی متوجه سامانه نمی باشد)<br>• متفاضر باند محل مخصوص حواس را که در باسخنامه از نوشتن و یا علامتگذاری در سایر محل ها<br>• متفاضر باند محل مخصوص حواس را که در باسخنامه برای هر سوال در نظر میگرد به مسل                                                                                                    |
| <ul> <li>به دلیل اینکه پاسخنامه به وسیله ماشین تصحیح می شود، لذا از کثیف کردن، تاکردن و یا گذاشتن هرگونه علامت و اثری بر روی آن خودداری شود.</li> <li>به دلیل اینکه پاسخنامه به وسیله ماشین تصحیح می شود، لذا از کثیف کردن، تاکردن و یا گذاشتن هرگونه علامت و اثری بر روی آن خودداری شود.</li> <li>جوابرها باید فقط در پاسخنامه با تکمیل محل مخصوص آنها و به وسیله مداد سیاه نرم پررنگ مشخص شود. تکمیل محل پاسخها باید <b>پر رنگ</b></li> <li>جوابرها باید فقط در پاسخنامه با تکمیل محل مخصوص آنها و به وسیله مداد سیاه نرم پررنگ مشخص شود. تکمیل محل پاسخها باید <b>پر رنگ</b></li> <li>جوابرها باید فقط در پاسخنامه با تکمیل محل مخصوص آنها و به وسیله مداد سیاه نرم پررنگ مشخص شود. تکمیل محل پاسخها باید <b>پر رنگ</b></li> <li>جوابرها باید فقط در پاسخنامه با تکمیل محل مخصوص آنها و به وسیله مداد سیاه نرم پررنگ مشخص شود. تکمیل محل پاسخها باید <b>پر رنگ</b></li> <li>جوابرها باید فقط در پاسخنامه با تکمیل محل مخصوص آنها و به وسیله مداد سیاه نرم پررنگ مشخص شود. تکمیل محل پاسخها باید <b>پر رنگ</b></li> <li>جوابرها باید فقط در پاسخنامه با تکمیل محل مخصوص آنها و می شود مدیاه مداد سیاه نرم پررنگ مشخص شود. تکمیل محل پاسخها باید <b>پر رنگ</b></li> <li>جوابرها باید فقط در پاسخنامه با تکمیل محل محصوص آنها و به وسیله مداد سیاه نرم پررنگ مشخص شود. تکمیل محل پاسخها باید <b>پر منگ</b></li> <li>جوابرها باید فقط در پاسخنامه می شود خودداری نمایید (<u>کشف شدن پاسخنامه</u> ممکن است باعث عده قران پاسخ شود)</li> </ul>                                                                                                    | <ul> <li>به دلیل اینکه پالمخنامه به وسیله ماشین تصحیح میشود، لذا از کثیف کردن، تاکردن و یا گذاشتن هرگونه علامت و اثری بر روی آن خودداری شود.</li> <li>به دلیل اینکه پالمخنامه به وسیله ماشین تصحیح میشود، لذا از کثیف کردن، تاکردن و یا گذاشتن هرگونه علامت و اثری بر روی آن خودداری شود.</li> <li>جوابها باید فقط در پالمخنامه با تکمیل محل مخصوص آنها و به وسیله مداد سیاه نرم پررنگ مشخص شود. تکمیل محل پالمخها باید <b>پررنگ</b></li> <li>جوابها باید فقط در پالمخنامه با تکمیل محل مخصوص آنها و به وسیله مداد سیاه نرم پررنگ مشخص شود. تکمیل محل پالمخها باید <b>پررنگ</b></li> <li>جوابها باید فقط در پالمخامه با تکمیل محل مخصوص آنها و به وسیله مداد سیاه نرم پررنگ مشخص شود. تکمیل محل پالمخها باید <b>پررنگ</b></li> <li>جوابها باید فقط در پالمخامه با تکمیل محل مخصوص آنها و به وسیله مداد سیاه نرم پررنگ مشخص شود. تکمیل محل پالمخها باید <b>پررنگ</b></li> <li>جوابها باید فقط در پالمخامه با تکمیل محل مخصوص آنها و به وسیله مداد سیاه نرم پررنگ مشخص شود. تکمیل محل پالمخها باید <b>پررنگ</b></li> <li>جوابها باید فقط در پالمخامه با تکمیل محل مخصوص آنها و به وسیله مداد سیاه نرم پررنگ مشخص شود. تکمیل محل پالمخها باید <b>پررنگ</b></li> <li>جوابها باید فقط در پالمخامه با تکمیل محل پالمخامه می شود خودداری نمایید (<u>کثیف شدن پاسخنامه</u> ممکن است باعث عدم قرائت پاسخ شود)</li> </ul>                                                                                                    | <ul> <li>به دلیل اینکه پاسخنامه به وسیله ماشین تصحیح میشود، لذا از کثیف کردن، تاکردن و یا گذاشتن هرگونه علامت و اثری بر روی آن خودداری شود.</li> <li>بوابرها باید فقط در پاسخنامه با تکمیل محل مخصوص آنها و به وسیله مداد سیاه نرم پررنگ مشخص شود. تکمیل محل پاسخها باید <b>پررنگ</b></li> <li>تو <b>مکنوافت</b> باشد</li> <li>تا جای ممکن از پاک کردن پاسخ که منجر به کثیف شدن پاسخنامه می شود خودداری نمایید (<u>کثیف شدن پاسخنامه</u> ممکن است باعث عدم قرائت پاسخنامه ممکن است باعث عدم قرائت پاسخ شود)</li> </ul>                                                                                                    | <del>خودداری شود.</del><br>خودداری شود.<br>• <b>مداد سیاه نرم پررنگ</b> (نه خودکار و نه مداد<br>۴ شما ق <u>رانت نشود</u>                                                                                                    | توجه به اینکه پاسخنامه ها به صورت ماشینی تصحیح می شوند لازم است نکات زیر را رعایت کنید تا <b>پاسخ های ش</b><br>مئولیتی متوجه سامانه نمی باشد)<br>• متقاضی باید محل مخصوص جوابی را که در پاسخنامه از نوشتن و یا علامتگذاری در سایر محل ها<br>کپی و) و به <b>صورت کامل مطابق تصویر</b> تکمیل نماید. در غیر اینصورت ممکن است پاس <sup>ب</sup>                                                                                                    |
| <ul> <li>به دلیل اینکه پاسخنامه به وسیله ماشین تصحیح می شود، لذا از کثیف کردن، تاکردن و یا گذاشتن هرگونه علامت و اثری بر روی آن خودداری شود.</li> <li>مود.</li> <li>جوابها باید فقط در پاسخنامه با تکمیل محل مخصوص آنها و به وسیله مداد سیاه نرم پررنگ مشخص شود. تکمیل محل پاسخها باید پر رنگ</li> <li>جوابها باید فقط در پاسخنامه با تکمیل محل مخصوص آنها و به وسیله مداد سیاه نرم پررنگ مشخص شود. تکمیل محل پاسخها باید پر رنگ</li> <li>جوابها باید فقط در پاسخنامه با تکمیل محل مخصوص آنها و به وسیله مداد سیاه نرم پررنگ مشخص شود. تکمیل محل پاسخها باید پر رنگ</li> <li>جوابها باید زیر کردن پاسخنامه با تکمیل محل مخصوص آنها و به وسیله مداد سیاه نرم پررنگ مشخص شود. تکمیل محل پاسخها باید پر رنگ</li> <li>تا جای ممکن از پاک کردن پاسخ که منجر به کثیف شدن پاسخنامه می شود خودداری نمایید (کثیف شدن پاسخنامه ممکن است باعث عده قرائت پاسخ شود)</li> </ul>                                                                                                    | <ul> <li>به دلیل اینکه پاسخنامه به وسیله ماشین تصحیح می شود، لذا از کثیف کردن، تاکردن و یا گذاشتن هرگونه علامت و اثری بر روی آن خودداری شود.</li> <li>جوابها باید فقط در پاسخنامه با تکمیل محل مخصوص آنها و به وسیله مداد سیاه نرم پررنگ مشخص شود. تکمیل محل پاسخها باید <b>پررنگ</b> <ul> <li>جوابها باید فقط در پاسخنامه با تکمیل محل مخصوص آنها و به وسیله مداد سیاه نرم پررنگ مشخص شود. تکمیل محل پاسخها باید <b>پررنگ</b> <ul> <li>میکنواخت باشد</li> <li>تا جای ممکن از پاک کردن پاسخ که منجر به کثیف شدن پاسخنامه می شود خودداری نمایید (<u>کثیف شدن پاسخنامه</u> ممکن است باعث عدم قرانت پاسخ باعث است باعث عدم</li> </ul> </li> </ul></li></ul>                                                                                                    | <ul> <li>به دلیل اینکه پاسخنامه به وسیله ماشین تصحیح می شود، لذا از کثیف کردن، تاکردن و یا گذاشتن هرگونه علامت و اثری بر روی آن خودداری شود.</li> <li>جوابها باید فقط در پاسخنامه با تکمیل محل مخصوص آنها و به وسیله مداد سیاه نرم پررنگ مشخص شود. تکمیل محل پاسخها باید <b>پر رنگ</b> <ul> <li>جوابها باید فقط در پاسخنامه با تکمیل محل مخصوص آنها و به وسیله مداد سیاه نرم پررنگ مشخص شود. تکمیل محل پاسخها باید <b>پر رنگ</b></li> <li>تا جای ممکن از پاک کردن پاسخ که منجر به کثیف شدن پاسخنامه می شود خودداری نمایید (<u>کثیف شدن پاسخنامه</u> ممکن است باعث عدم قرارت پاسخ شود)</li> </ul></li></ul>                                                                                                    | خودداری شود.<br>، <b>مداد سیاه نرم پررنگ</b> (نه خودکار و نه مداد<br>خ شما <u>قرائت نشود</u>                                                                                                    | توجه به اینکه پاسخنامه ها به صورت ماشینی تصحیح می شوند لازم است نکات زیر را رعایت کنید تا پا <u>سخ های ش</u><br>سئولیتی متوجه سامانه نمی باشد)<br>• به غیر از محل های مشخص شده در روی پاسخنامه از نوشتن و یا علامتگذاری در سایر محلها<br>• متقاضی باید محل مخصوص جوابی را که در پاسخنامه برای هر سوال در نظر میگیرد به وسیل<br>کپی و) و به <u><b>صورت کامل مطابق تصویر</b></u> تکمیل نماید. در غیر اینصورت ممکن است پاسخ                                                                                                    |
| <ul> <li>به دلیل اینکه پاسخنامه به وسیله ماشین تصحیح می شود، لذا از کثیف کردن، تاکردن و یا گذاشتن هر گونه علامت و اثری بر روی آن خودداری<br/>شود.</li> <li>جواب ها باید فقط در پاسخنامه با تکمیل محل مخصوص آنها و به وسیله مداد سیاه نرم پررنگ مشخص شود. تکمیل محل پاسخها باید پر رنگ<br/>و یکنواخت باشد</li> <li>تا جای ممکن از پاک کردن پاسخ که منجر به کثیف شدن پاسخنامه می شود خودداری نمایید (<u>کثیف شدن پاسخنامه</u> ممکن است باعث عده<br/>قرائت پاسخ شود)</li> </ul>                                                                                                    | <ul> <li>به دلیل اینکه پاسخنامه به وسیله ماشین تصحیح میشود، لذا از کثیف کردن، تاکردن و یا گذاشتن هرگونه علامت و اثری بر روی آن خودداری شود.</li> <li>جوابرها باید فقط در پاسخنامه با تکمیل محل مخصوص آنها و به وسیله مداد سیاه نرم پررنگ مشخص شود. تکمیل محل پاسخها باید پر رنگ و <u>مخنوافت ب</u>اشد</li> <li>تا جای ممکن از پاک کردن پاسخ که منجر به کثیف شدن پاسخنامه می شود خودداری نمایید (<u>کثیف شدن پاسخنامه</u> ممکن است باعث عدم قرائت پاسخ است باعث عدم</li> </ul>                                                                                                    | <ul> <li>به دلیل اینکه پاسخنامه به وسیله ماشین تصحیح می شود، لذا از کثیف کردن، تاکردن و یا گذاشتن هرگونه علامت و اثری بر روی آن خودداری شود.</li> <li>جوابها باید فقط در پاسخنامه با تکمیل محل مخصوص آنها و به وسیله مداد سیاه نرم پررنگ مشخص شود. تکمیل محل پاسخها باید پر رنگ</li> <li>جوابها باید فقط در پاسخنامه با تکمیل محل مخصوص آنها و به وسیله مداد سیاه نرم پررنگ مشخص شود. تکمیل محل پاسخها باید پر رنگ</li> <li>جوابها باید فقط در پاسخنامه با تکمیل محل مخصوص آنها و به وسیله مداد سیاه نرم پررنگ مشخص شود. تکمیل محل پاسخها باید پر رنگ</li> <li>جوابها باید فقط در پاسخنامه با تکمیل محل مخصوص آنها و به وسیله مداد سیاه نرم پررنگ مشخص شود. تکمیل محل پاسخها باید پر رنگ</li> <li>تا جای ممکن از پاک کردن پاسخ که منجر به کثیف شدن پاسخنامه می شود خودداری نمایید (کثیف شدن پاسخنامه ممکن است باعث عدم قرائت پاسخ شود)</li> </ul>                                                                                                    | خودداری شود.<br>خودداری شود.<br>• <b>هداد سیاه نرم پررنگ</b> (نه خودکار و نه مداد<br>۶ شما <u>قرائت نشود</u>                                                                                                    | توجه به اینکه پاسختامه ها به صورت ماشینی تصحیح می شوند لازم است نکات زیر را رعایت کنید تا پا <del>سخ های ش</del><br>. مئولیتی متوجه سامانه نمی باشد)<br>. به غیر از محل های مشخص شده در روی پاسختامه از نوشتن و یا علامتگذاری در سایر محلها<br>. متقاضی باید محل مخصوص جوابی را که در پاسختامه برای هر سوال در نظر می گیرد به وسیل<br>کپی و) و به <b>صورت کامل مطابق تصویر</b> تکمیل نماید. در غیر اینصورت ممکن است پاسخ<br>صحیح                                                                                                    |
| <ul> <li>به دلیل اینکه پلسخنامه به وسیله ماشین تصحیح می شود، لذا از کثیف کردن، تاکردن و یا گذاشتن هرگونه علامت و اثری بر روی آن خودداری شود.</li> <li>جواب ها باید فقط در پلسخنامه با تکمیل محل مخصوص آنها و به وسیله مداد سیاه نرم پررنگ مشخص شود. تکمیل محل پاسخها باید <b>پر رنگ</b></li> <li><u>و یکنواخت</u> باشد</li> <li>تا جای ممکن از پاک کردن پاسخ که منجر به کثیف شدن پاسخنامه می شود خودداری نمایید (<u>کشیف شدن پاسخنامه</u> ممکن است باعث عده می قرار می از می می شود. تا می از می می می می می می می می می می می می می</li></ul>                                                                                                    | <ul> <li>به دلیل اینکه پلسخنامه به وسیله ماشین تصحیح میشود، لذا از کثیف کردن، تاکردن و یا گذاشتن هرگونه علامت و اثری بر روی آن خودداری<br/>شود.</li> <li>جوابها باید فقط در پلسخنامه با تکمیل محل مخصوص آنها و به وسیله مداد سیاه نرم پررنگ مشخص شود. تکمیل محل پاسخها باید <b>پررنگ</b><br/>و <u>مکنواخت</u> باشد</li> <li>تا جای ممکن از پاک کردن پاسخ که منجر به کثیف شدن پاسخنامه می شود خودداری نمایید (<u>کثیف شدن پاسخنامه</u> ممکن است باعث عدم<br/>قرائت پاسخ شود)</li> </ul>                                                                                                    | <ul> <li>به دلیل اینکه پاسخنامه به وسیله ماشین تصحیح میشود، لذا از کثیف کردن، تاکردن و یا گذاشتن هرگونه علامت و اثری بر روی آن خودداری<br/>شود.</li> <li>جوابرها باید فقط در پاسخنامه با تکمیل محل مخصوص آنها و به وسیله مداد سیاه نرم پررنگ مشخص شود. تکمیل محل پاسخها باید پر رنگ<br/>و یکنواخت باشد</li> <li>تا جای ممکن از پاک کردن پاسخ که منجر به کثیف شدن پاسخنامه می شود خودداری نمایید (<u>کثیف شدن پاسخنامه</u> ممکن است باعث عدم<br/>قرائت پاسخ شود)</li> </ul>                                                                                                    | خودداری شود.<br>خودداری شود.<br>• <b>مداد سیاه نرم پررنگ</b> (نه خودکار و نه مداد<br>۴ شما <u>قرائت نشود</u>                                                                                                    | توجه به اینکه پاسخنامه ها به صورت ماشینی تصحیح می شوند لازم است نکات زیر را رعایت کنید تا پا <del>سخ های ش</del><br>سئولیتی متوجه سامانه نمی باشد)                                                                                                    |
| شود.<br>• جواب ها باید فقط در پاسخنامه با تکمیل محل مخصوص آنها و به وسیله مداد سیاه نرم پررنگ مشخص شود. تکمیل محل پاسخها باید <b>پر رنگ<br/>و یکنواخت</b> باشد<br>• تا جای ممکن از پاک کردن پاسخ که منجر به کثیف شدن پاسخنامه می شود خودداری نمایید ( <u>کشیف شدن پاسخنامه</u> ممکن است باعث عده<br>قرائت پاسخ شود)                                                                                                    | شود.<br>جوابها باید فقط در پاسخنامه با تکمیل محل مخصوص آنها و به وسیله مداد سیاه نرم پررنگ مشخص شود. تکمیل محل پاسخها باید <b>پر رنگ</b><br>و یکنواخت باشد<br>تا جای ممکن از پاک کردن پاسخ که منجر به کثیف شدن پاسخنامه می شود خودداری نمایید (کثیف شدن پاسخنامه ممکن است باعث عدم<br>قرائت پاسخ شود)                                                                                                    | شود.<br>جوابها باید فقط در پاسخنامه با تکمیل محل مخصوص آنها و به وسیله مداد سیاه نرم پررنگ مشخص شود. تکمیل محل پاسخها باید <b>پر رنگ</b><br><u>و یکتواخت</u> باشد<br>تا جای ممکن از پاک کردن پاسخ که منجر به کثیف شدن پاسخنامه می شود خودداری نمایید ( <u>کثیف شدن پاسخنامه</u> ممکن است باعث عدم<br>قرائت پاسخ شود)                                                                                                    | خودداری شود.<br>خودداری شود.<br>• <b>هداد سیاه نرم پررنگ</b> (نه خودکار و نه مداد<br>۲ شما <u>قرائت نشود</u>                                                                                                    | توجه به اینکه پاسختامه ها به صورت ماشینی تصحیح می شوند لازم است نکات زیر را رعایت کنید تا پا <del>سخ های ش</del><br>. بنولیتی متوجه سامانه نمی باشد)<br>. به غیر از محل های مشخص شده در روی پاسخنامه از نوشتن و یا علامتگذاری در سایر محل ها<br>. متقاضی باید محل مخصوص جوابی را که در پاسخنامه برای هر سوال در نظر می گیرد به وسیل<br>کپی و) و به <u>صورت کامل مطابق تصویر</u> تکمیل نماید. در غیر اینصورت ممکن است پاسخ<br>صحیح<br>                                                                                                    |
| <ul> <li>جواریم باید تعلق در پشکنده با تعمیل محلومی (به و به وسیه شدان سیا، درم پررت مستقی شود. تعمیل سال پستی بید پر <u>ید - و یکنوافت</u> باشد</li> <li>تا جای ممکن از پاک کردن پاسخ که منجر به کثیف شدن پاسخنامه می شود خودداری نمایید (<u>کثیف شدن پاسخنامه</u> ممکن است باعث عده قرائت پاسخ</li> </ul>                                                                                                    | <ul> <li>جواره باید نشین کردن پاسخ معلومی دمی معلومی انها و به وسیه شده سیه درم پرزیک مسلس سود تعیین درم پرزیک مسلس سود تعیین برمی بید. <u>پر حسو</u></li> <li>تا جای ممکن از پاک کردن پاسخ که منجر به کثیف شدن پاسخنامه می شود خودداری نمایید (<u>کثیف شدن پاسخنامه</u> ممکن است باعث عدم قرائت پاسخ شود)</li> </ul>                                                                                                    | <ul> <li>جواره باید نظی در پشکده با تعین محل محصوص آنها و به وسیه شده شیه درم پرزیک مستش شود. تعین درم پرزیک مستش شود تعین باید.</li> <li>تا جای ممکن از پاک کردن پاسخ که منجر به کثیف شدن پاسخنامه می شود خودداری نمایید (<u>کثیف شدن پاسخنامه</u> ممکن است باعث عدم قرائت پاسخ شود)</li> </ul>                                                                                                    | خودداری شود.<br>خودداری شود.<br>• <u>هداد سیاه نرم پررنگ</u> (نه خودکار و نه مداد<br>۴ شما <u>قرائت نشود</u><br>۲. شما <u>قرائت ع</u> المت و اثری بر روی آن خودداری                                                                    | توجه به اینکه پاسختامه ها به صورت ماشینی تصحیح می شوند لازم است نکات زیر را رعایت کنید تا پا <del>سخ های ش</del><br>. به غیر از محل های مشخص شده در روی پاسختامه از نوشتن و یا علامتگذاری در سایر محل ها<br>. متقاضی باید محل مخصوص جوابی را که در پاسختامه برای هر سوال در نظر می گیرد به وسیله<br>کپی و) و به <b>صورت کامل مطابق تصویر</b> تکمیل نماید. در غیر اینصورت ممکن است پاسخ<br>محیح<br>. معنی اینکه پاسخنامه به وسیله ماشین تصحیح می شود، لذا از کثیف کردن، تاکردن و یا گذاه                                                                                                    |
| مسیسیسی<br>• تا جای ممکن از پاک کردن پاسخ که منجر به کثیف شدن پاسخنامه می شود خودداری نمایید ( <b>کثیف شدن پاسخنامه</b> ممکن است باعث عده<br>قرائت پاسخ شود)                                                                                                    | ویسیسیسی .<br>تا جای ممکن از پاک کردن پاسخ که منجر به کثیف شدن پاسخنامه می شود خودداری نمایید ( <u>کثیف شدن پاسخنامه</u> ممکن است باعث عدم<br>قرائت پاسخ شود)                                                                                                    | میکن از پاک کردن پاسخ که منجر به کثیف شدن پاسخنامه می شود خودداری نمایید (کثیف شدن پاسخنامه ممکن است باعث عدم<br>قرائت پاسخ شود)                                                                                                    | خودداری شود.<br>• مداد سیاه نرم پررنگ (نه خودکار و نه مداد<br>۴ شما قرائت نشود<br>نیتن هرگونه علامت و اثری بر روی آن خودداری                                                                                                    | توجه به اینکه پاسختامه ها به صورت ماشینی تصحیح می شوند لازم است نکات زیر را رعایت کنید تا پا <del>سخ های ش</del><br>. بیولیتی متوجه سامانه نمی باشد)<br>. به غیر از محل های مشخص شده در روی پاسختامه از نوشتن و یا علامتگذاری در سایر محل ها<br>. متقاضی باید محل مخصوص جوابی را که در پاسختامه برای هر سوال در نظر می گیرد به وسیل<br>کپی و) و به <u>صورت کامل مطابق تصویر</u> تکمیل نماید. در غیر اینصورت ممکن است پاسخ<br>کپی و) و به <u>صورت کامل مطابق تصویر</u> تکمیل نماید. در غیر اینصورت ممکن است پاسخ<br>محبح<br>. به دلیل اینکه پاسخنامه به وسیله ماشین تصحیح می شود، لذا از کثیف کردن، تاکردن و یا گذاه<br>. مورد.<br>. مدارد ها در با خنامه با تکمیل مجار مخصوص آنما مده هراه میداد میداد میداد مید<br>. مدارد می اینده در از خنامه با تکمیل محل محسوم از از کثیف کردن، تاکردن و یا گذاه<br>. مدیر ها در با خنامه با تکمیل محل مخصوص آنما میه هریاه مداد دیداد میداد مید<br>. مدیر ایند می درد. با خنامه با تکمیل محل مخصوص آنما میه هریاه مداد میداد میداد درد.<br>. مدیر می اینکه باسخنامه به وسیله ماشین تصحیح می شود، اذا از کثیف کردن، تاکردن و یا گذاه |
| قرائت پاسخ شود)                                                                                                    | قرائت یاسخ شود)<br>میکند میکند<br>ایکند ایکند<br>ایکند                                                                                                    | قرائت یاسخ شود)<br>میں اسلام اللہ اللہ اللہ اللہ اللہ اللہ اللہ ا                                                                                                    | خودداری شود.<br>خودداری شود.<br>• <b>مداد سیاه نرم پررنگ</b> (نه خودکار و نه مداد<br>۴ شما <u>قرانت نشود</u><br>نیتن هرگونه علامت و اثری بر روی آن خودداری<br>مشخص شود. تکمیل محل پاسخها باید <b>پر رنگ</b>                            | توجه به اینکه پاسختامه ها به صورت ماشینی تصحیح می شوند لازم است نکات زیر را رعایت کنید تا پاسخ های ش<br>. مئولیتی متوجه سامانه نمی باشد)<br>. به غیر از محل های مشخص شده در روی پاسخنامه از نوشتن و یا علامتگذاری در سایر محل ها<br>. متقاضی باید محل مخصوص جوایی را که در پاسخنامه برای هر سوال در نظر می گیرد به وسیله<br>کپی و) و به صورت کامل مطابق تصویر تکمیل نماید. در غیر اینصورت ممکن است پاسخ<br>کپی و) و به صورت کامل مطابق تصویر تکمیل نماید. در غیر اینصورت ممکن است پاسخ<br>محبح<br>. به دلیل اینکه پاسخنامه به وسیله ماشین تصحیح می شود، لذا از کثیف کردن، تاکردن و یا گذا<br>شود.<br>. جوابها باید فقط در پاسخنامه با تکمیل محل مخصوص آنها و به وسیله مداد سیاه نرم پررنگ<br>و بکنواخت باشد                                                                                                    |
|                                                                                                    |                                                                                                    |                                                                                                    | خودداری شود.<br>م مداد سیاه نرم پررنگ (نه خودکار و نه مداد<br>ن                                                                                                    | توجه به اینکه پاسختامه ها به صورت ماشینی تصحیح می شوند لازم است نکات زیر را رعایت کنید تا پاسخ های ش<br>. بیولیتی متوجه سامانه نمی باشد)<br>. به غیر از محل های مشخص شده در روی پاسختامه از نوشتن و یا علامتگذاری در سایر محل ها<br>. متقاضی باید محل مخصوص جوابی را که در پاسختامه برای هر سوال در نظر می گیرد به وسیله<br>. کپی و) و به صورت کامل مطابق تصویر تکمیل نماید. در غیر اینصورت ممکن است پاسخ<br>. محیح محیو<br>. مورت کامل مطابق تصویر تکمیل نماید. در غیر اینصورت ممکن است پاسخ<br>. مورت کامل مطابق تصویر تکمیل نماید. در غیر اینصورت ممکن است پاسخ<br>. مورت کامل مطابق تصویر تکمیل نماید. در غیر اینصورت ممکن است پاسخ<br>. مورد<br>. مورد<br>. مورد<br>. مورد<br>. مورد<br>. مورد با محیل اینکه پاسخنامه به وسیله ماشین تصحیح می شود، لذا از کثیف کردن، تاکردن و یا گذاه<br>. مورد<br>. مورد<br>. محیو می ای ایند فقط در پاسخنامه با تکمیل محل مخصوص آنها و به وسیله مداد سیاه نرم پررنگ<br>. مورد<br>. مرکن از پاک کردن پاسخ که منجر به کثیف شدن پاسخنامه می شود خودداری نمایید                                                                        |
|                                                                                                    |                                                                                                    |                                                                                                    | خودداری شود.<br>خودداری شود.<br>• مداد سیاه نرم پررنگ (نه خودکار و نه مداد<br>خ شما قرائت نشود<br>نین هرگونه علامت و اثری بر روی آن خودداری<br>مشخص شود. تکمیل محل پاسخها باید <b>پر رنگ</b><br>• (کشیف شدن پاسخنامه ممکن است باعث عدم | توجه به اینکه پاسختامه ها به صورت ماشینی تصحیح می شوند لازم است نکات زیر را رعایت کنید تا پاسخ های ش<br>. به غیر از محل های مشخص شده در روی پاسختامه از نوشتن و یا علامتگذاری در سایر محل ها<br>. متقاضی باید محل مخصوص جوابی را که در پاسختامه برای هر سوال در نظر می گیرد به وسیله<br>کپی و) و به صورت کامل مطابق تصویر تکمیل نماید. در غیر اینصورت ممکن است پاسخ<br>کپی و) و به صورت کامل مطابق تصویر تکمیل نماید. در غیر اینصورت ممکن است پاسخ<br>محیح<br>محیح<br>محیح<br>محیح<br>می شود.<br>. به دلیل اینکه پاسخنامه به وسیله ماشین تصحیح می شود، لذا از کثیف کردن، تاکردن و یا گذان<br>شود.<br>. جوابها باید فقط در پاسخنامه با تکمیل محل مخصوص آنها و به وسیله مداد سیاه نرم پررنگ<br><b>و یکنواخت</b> باشد<br>. تا جای ممکن از پاک کردن پاسخ که منجر به کثیف شدن پاسخنامه می شود خودداری نمایید                                                                                                    |
|                                                                                                    | hand PATTA .                                                                                                    |                                                                                                    | خودداری شود.<br>م مداد سیاه نرم پررنگ (نه خودکار و نه مداد<br>خ شما قراکت نشود<br>نتن هرگونه علامت و اثری بر روی آن خودداری<br>مشخص شود. تکمیل محل پاسخها باید پررنگ<br>(کشیف شدن پاسخنامه ممکن است باعث عدم                           | توجه به اینکه پاسختامه ها به صورت ماشینی تصحیح می شوند لازم است نکات زیر را راعایت کنید تا پاسخ های ش<br>. بینولیتی متوجه سامانه نمی باشد)<br>. به غیر از محل های مشخص شده در روی پاسخنامه از نوشتن و یا علامتگذاری در سایر محل ها<br>. متقاضی باید محل مخصوص جوایی را که در پاسخنامه برای هر سوال در نظر می گیرد به وسیله<br>کپی و) و به صورت کامل مطابق تصویر تکمیل نماید. در غیر اینصورت ممکن است پاسخ<br>کپی و) و به صورت کامل مطابق تصویر تکمیل نماید. در غیر اینصورت ممکن است پاسخ<br>محیح<br>. به دلیل اینکه پاسخنامه به وسیله ماشین تصحیح می شود، لذا از کثیف کردن، تاکردن و یا گذار<br>شود.<br>. جوابها باید فقط در پاسخنامه با تکمیل محل مخصوص آنها و به وسیله مداد سیاه نرم پررنگ<br><u>و یکتواخت</u> باشد<br>. تا جای ممکن از پاک کردن پاسخ که منجر به کثیف شدن پاسخنامه می شود خودداری نمایید<br>قرائت پاسخ شود)                                                                                                    |
|                                                                                                    |                                                                                                    |                                                                                                    | خودداری شود.<br>خودداری شود.<br>• مداد سیاه نرم پررنگ (نه خودکار و نه مداد<br>۴ شما قرائت نشود<br>۲ شما قرائت نشود<br>۰ شخص شود. تکمیل محل پاسخها باید پر رنگ<br>۰ (کشیف شدن پاسخنامه ممکن است باعث عدم                                | توجه به اینکه پاسختامه ها به صورت ماشینی تصحیح می شوند لازم است نکات زیر را راعایت کنید تا پاسخ های ش<br>سئولیتی متوجه سامانه نمی باشد)<br>• به غیر از محل های مشخص شده در روی پاسختامه از نوشتن و یا علامتگذاری در سایر محل ها<br>• متقاضی باید محل مخصوص جوابی را که در پاسختامه برای هر سوال در نظر می گیرد به وسیله<br>کپی و) و به صورت کامل مطابق تصویر تکمیل نماید. در غیر اینصورت ممکن است پاسخ<br>کپی و) و به صورت کامل مطابق تصویر تکمیل نماید. در غیر اینصورت ممکن است پاسخ<br>محیح<br>محیح<br>• به دلیل اینکه پاسخنامه به وسیله ماشین تصحیح می شود، لذا از کثیف کردن، تاکردن و یا گذا<br>شود.<br>• جوابها باید فقط در پاسخنامه با تکمیل محل مخصوص آنها و به وسیله مداد سیاه نرم پررنگ<br>و یکنواخت باشد<br>• تا جای ممکن از پاک کردن پاسخ که منجر به کثیف شدن پاسخنامه می شود خودداری نمایید<br>قرائت پاسخ شود)                                                                                                    |
|                                                                                                    |                                                                                                    |                                                                                                    | خودداری شود.<br>مودداری شود.<br>مداد سیاه نرم پررنگ (نه خودکار و نه مداد<br>خ شما قرائت نشود<br>مشخص شود. تکمیل محل پاسخها باید پر رنگ<br>(کشیف شدن پاسخنامه ممکن است باعث عدم                                                         | توجه به اینکه پاسختامه ها به صورت ماشینی تصحیح می شوند لازم است نکات زیر را را بیات کنید تا پاسخ های ش<br>. به غیر از محل های مشخص شده در روی پاسختامه از نوشتن و یا علامتگذاری در سایر محل ها<br>. متقاضی باید محل مخصوص جوابی را که در پاسختامه برای هر سوال در نظر می گیرد به وسیله<br>کپی و) و به صورت کامل مطابق تصویر تکمیل نماید. در غیر اینصورت ممکن است پاسخ<br>کپی و) و به صورت کامل مطابق تصویر تکمیل نماید. در غیر اینصورت ممکن است پاسخ<br>محبح<br>. به دلیل اینکه پاسخنامه به وسیله ماشین تصحیح می شود، لذا از کثیف کردن، تاکردن و یا گذان<br>. شود.<br>. جوابها باید فقط در پاسخنامه با تکمیل محل مخصوص آنها و به وسیله مداد سیاه نرم پررنگ<br>. تود.<br>. تا جای ممکن از پاک کردن پاسخ که منجر به کثیف شدن پاسخنامه می شود خودداری نمایید<br>. قرائت پاسخ شود)                                                                                                    |

آرمان پردازان نوین

تلفن :۳۹۳۰ ۱ ۱ ۹ ۹ – ۱ ۳۰ reline.ir @uconfyar